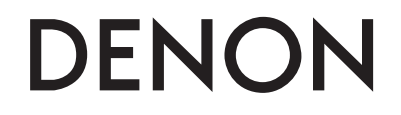

Профессиональный DJ контроллер

# **DN-MC6000**

Руководство пользователя

# Важные инструкции по безопасности

- 1. Внимательно прочитайте инструкции.
- 2. Сохраните инструкции.
- 3. Обращайте внимание на предупреждения и замечания.
- 4. Соблюдайте все инструкции.
- 5. Устройство не должно эксплуатироваться рядом с водой
- 6. Протирайте устройство только сухой тряпкой.
- 7. Не закрывайте вентиляционные отверстия устройства. Установка устройства должна производиться в соответствии с инструкциями производителя.
- Устройство должно быть расположено вдали от нагревательных приборов, таких как радиаторы, батареи и другие устройства, излучающие тепло (включая усилители).
- Кабели питания должны быть проведены таким образом, чтобы на них не могли наступить или случайно поставить на них что-либо. Обращайте особое внимание на места подключения вилок к розеткам и на точки выхода кабелей из устройства.
- 10. Используйте только аксессуары, указанные производителем.
- 11. Устройство должно быть установлено только на ту подставку, стойку и т.п., которая рекомендована производителем. Соблюдайте осторожность при перемещении устройства с тележкой. Резкая остановка, чрезмерное усилие и неровные поверхности могут привести к перевертыванию тележки с устройством.

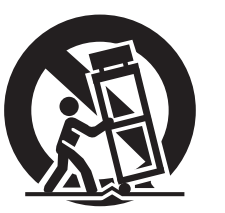

12. Выключайте устройство во время сильных перепадов напряжения или при неиспользовании в течение длительного времени.

13. Устройство должно быть осмотрено квалифицированными специалистами в таких случаях, как повреждение кабеля питания или вилки, попадании внутрь устройства предметов или жидкости, при ненормальной работе устройства или при наличии изменении в характеристиках, при падении устройства или его внешнем повреждении.

14. Батарейки устройства нельзя оставлять в теплых местах, например, на солнечный свет, возле огня и т.п.

## Перед началом работы

## Содержание

| Перед началом работы  | 1 |
|-----------------------|---|
| Аксессуары            | 1 |
| Основные возможности  |   |
| Меры предосторожности |   |

| Обозначения и функции |
|-----------------------|
| Верхняя панель        |
| ① TRAKTOR             |
| 2 Virtual DJ5         |
| ③ Mixer part7         |
| Лицевая панель8       |
| Задняя панель         |

| Подключения                                |
|--------------------------------------------|
| Подготовка к работе 9                      |
| Кабели для подключения9                    |
| Входное соединение 9                       |
| Подключение внешних устройств и микрофона9 |
| Выходные соединения 10                     |
| Подключение усилителя и фекордера10        |
| Подключение выхода Booth/Send10            |
| Соединения входа/выхода                    |
| Подключение к компьютеру 11                |
| Подключение сетевого кабеля 11             |

## Установка и настройка ПО

| Установка драйвера ASIO (только в Windows)12      |
|---------------------------------------------------|
| Запуск13                                          |
| Экран панели управления 13                        |
| Установка TRAKTOR 14                              |
| Установка под Windows14                           |
| Установка под МАС14                               |
| <b>Установка Virtual DJ</b> 15                    |
| Установка под Windows15                           |
| Установка под МАС15                               |
| <b>Настройка</b> — 16                             |
| Управление двумя дэками в ПО DJ 16                |
| Управление четырьмя дэками в ПО DJ (использование |
| функции микшера в ПО DJ)16                        |

| Основная работа        |
|------------------------|
| Основная работа        |
| МІС (микрофонный вход) |
| Мониторинг в наушниках |

## Настройки USB

| Настройка аудио выхода USB 18                 |
|-----------------------------------------------|
| Режим INPUT CH 1/418                          |
| Режим REC OUT/MIC18                           |
| Режим аудио микширования USB 18               |
| Режим INTERNAL MIX18                          |
| Режим PC MIX18                                |
| MIDI command input/output19                   |
| Настройка выходных каналов MIDI и проверка их |
| установок19                                   |
| Функция управления MIDI19                     |
|                                               |

| другие функции                     |
|------------------------------------|
|                                    |
| Функция Fader lock 22              |
| Настройка чувствительности сенсора |

## Неисправности 23

Спецификации

Указатель..

## Системная диаграмма

## Аксессуары

.18

..24

·25

..26

В комплект поставки входят следующие аксессуары:

| <ol> <li>Руководство пользователя.</li> <li>Адаптер.</li> <li>USB кабель.</li> <li>Рэковые крепления</li> <li>Винты для монтажа в рэк</li> </ol> | 1<br>1<br>1<br>2<br>                         |
|----------------------------------------------------------------------------------------------------|----------------------------------------------|
| (6) CD-ROM<br>• DN-MC6000 CD-BOM                                                                                                    | 1                                            |
| • <b>ПО</b> DJ                                                                                                    |                                              |
| Модели для США и Канад<br>Модели для Европы и Ази<br>7 Гарантия (только для Север                                                                | ы: Virtual DJ<br>и: TRAKTOR<br>ной Америки)1 |
| (2)                                                                                                    | (4)3)                                        |
|                                                                                                    |                                              |
|                                                                                                    |                                              |
| 4                                                                                                    | 5                                            |

## Основные возможности

## 1. Работоспособность и очень надежная конструкция для профессионального использования

- 4-канальный цифровой микшер, работающий независимо от наличия соединения с компьютером.
- Оснащен выбором входных источникив, таких как USB Audio и LINE.
- Каждый входной канал имеет 3-полосный эквалайзер.

#### 2. USB MIDI контроллер

- Функция физического контроллера для управления ПО DJ.
- Раскладка оптимизирована для работы с Virtual DJ и TRAKTOR.
- Удобство работы с видео эффектами и функции кросс фейдера в Virtual DJ.
- Функция слоя дэки, которая может управлять четырьмя деками отдельно.
- Jog wheel с высоким разрешением.
- Большие удобные кнопки CUE/PLAY.
- Кнопка SYNC для немедленной синхронизации битов на двух дэках при использовании данного ПО.
- Функция выбора эффектов FX, которая может управлять отдельно двумя эффектами при использовании ПО.
- Высококачественный стальной корпус и резиновые кнопки с подсветкой.

#### 3. Аудио интерфейс USB

- Высококачественный интерфейс с частотой дискретизации 48 kHz.
- Поддержка 2 входов-2 выходов для стерео сигналов.
- Поддержка передачи обработанного сигнала в компьютер.
- Драйверы ASIO для низкой задержки.

#### 4. Функция MIC echo

- Функция эхо для микрофонного входа.
- Громкость эхо настраивается ручкой регулировки эхо МІС.

#### 5. Разные входные/выходные терминалы

Прибор имеет следующие терминалы входа/выхода: Вход

- LINE/PHONO x2
- AUX x2
- MIC x2

#### Выход

- Master x1
- Booth/send x1 (двойное назначение)
- REC x1

## Вход/Выход

• USB audio x 2 (стерео вход x2/стерео выход x2)

#### 6. Прочее

- Функция дакинга, ослабляющая фоновые сигналы при работе с микрофоном.
- Функция автоматического ожидания (экономичный режим)
- Программное обеспечение DJ

## Меры предосторожности

#### • Перед включением питания

Проверьте правильность всех соединений.

 Питание поступает на некоторые участки цепи даже в режиме ожидания прибора, поэтому отключайте сетевой кабель из розетки, если не пользуетесь прибором в течение длительного времени.

#### • О конденсации

При значительной разнице температуры внутри прибора и снаружи, возможна конденсация внутри прибора и это может привести к неправильной работе.

В этом оставьте прибор на час или два, отключив его из розетки, пока разница температур станет незначительной.

#### • Мобильные телефоны

Использование мобильника вблизи прибора может вызвать помехи.

#### • Перемещение прибора

Выключите питание, отключите сетевой кабель из розетки. Отсоедините кабели подключения к другим устройствам системы.

#### •Уход

- Протирайте корпус и панель управления чистой мягкой тканью.
- Соблюдайте инструкции при использовании химических веществ.
- Бензин, растворители или другие органические растворители могут вызвать обесцвечивание при вступлении в контакт с поверхностью прибора, и поэтому использоваться не должны.

## □ Монтажные крепления

DN-MC6000 можно монтировать в стандартный 19" рэк с помощью монтажного комплекта.

- 1) Снимите боковые панели, открутив винты.
- ② Закрепите рэковые крепления с помощью винтов из комплекта поставки.

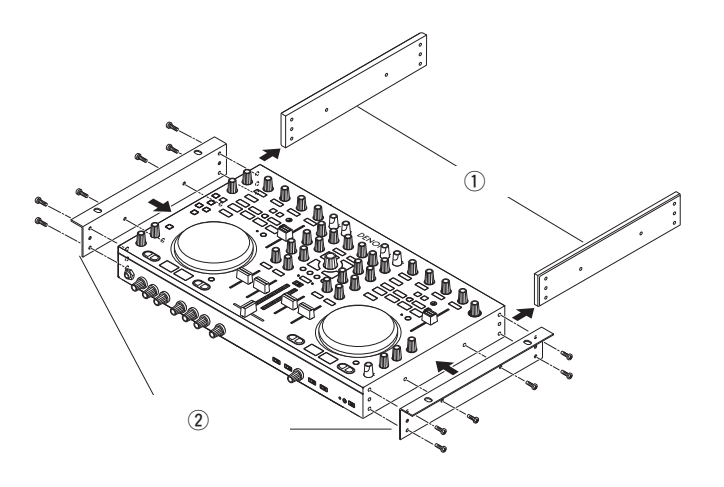

## □ Монтаж в рэк

При монтаже в рэк следите за тем, чтобы прибор был правильно расположен и был защищен от перегрева другими устройствами.

## Обозначения и функции

## Верхняя панель

Этот параграф описывает верхнюю панель в следующих подразделах: ① TRAKTOR, ② Virtual DJ, и ③ Mixer.

## 1 TRAKTOR

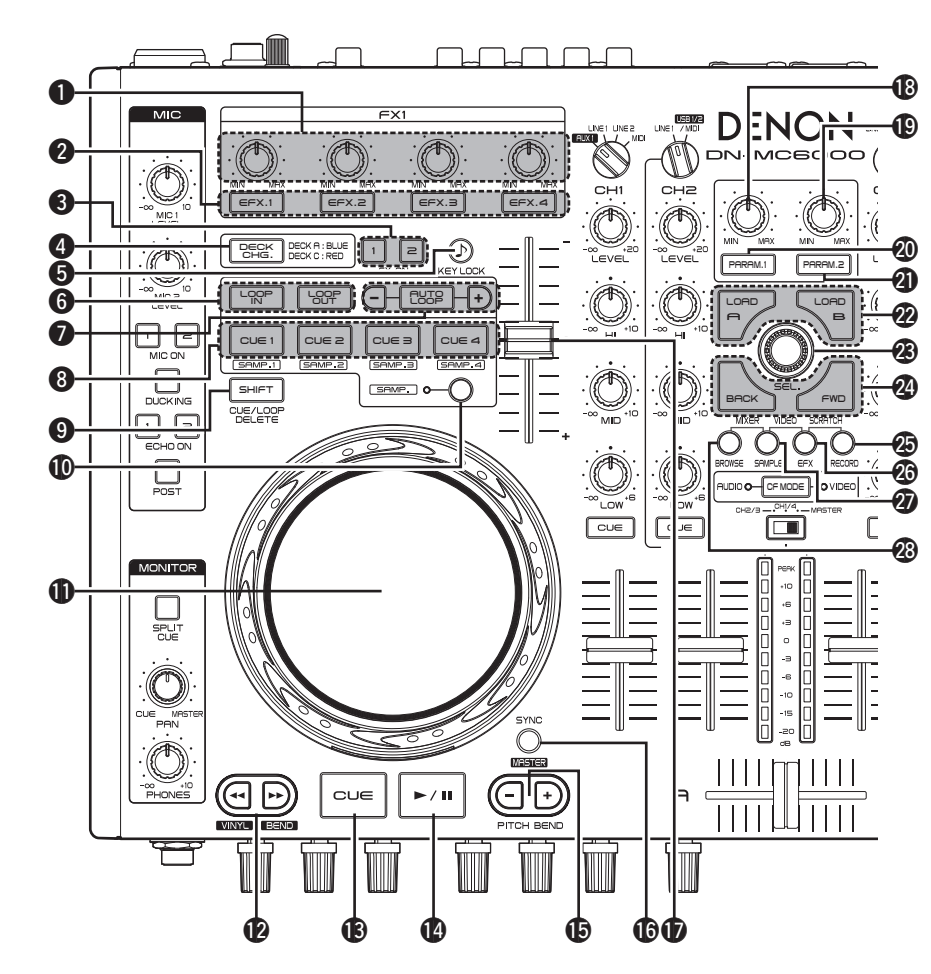

#### Ручка настройки эффекта (EFX.1/EFX.2/ EFX.3/EFX.4)

Зависит от режима TRAKTOR (ADVANCED EFX/CHAINED EFX).

EFX.1 : настраивает баланс эффекта.

- Удерживайте **9** SHIFT и поверните ручку для входа в следующий режим настройки.
- В режиме ADVANCED EFX: выбирает тип эффекта.
- В режиме CHAINED EFX: (не доступно)

#### EFX.2/EFX.3/EFX.4:

- В режиме ADVANCED EFX: настраивает параметры эффекта.
- В режиме CHAINED EFX: настраивает уровень эффекта.
- Удерживайте **9** SHIFT и поверните ручку для входа в следующий режим настройки.
- В режиме ADVANCED EFX: (не доступно)
- В режиме CHAINED EFX: выбирает тип эффекта.
- Переключатель эффекта ON/OFF (EFX.1/EFX.2/

EFX.3/EFX.4)

Зависит от режима настройки (ADVANCED EFX/CHAINED EFX).

- EFX.1 :
- В режиме ADVANCED EFX: включает/выключает эффект.
- В режиме CHAINED EFX: (не доступно)
- EFX.2/EFX.3/EFX.4
- В режиме ADVANCED EFX: включает/выключает параметры эффекта.
- В режиме CHAINED EFX: ключает/выключает

эффект.

#### Переключатель эффекта ON/OFF (FX ON 1/2) Устанавливает дэку в 1-й или во 2-й

слот эффекта.

Ф Переключатель фокусировки дэки (DECK CHG.)

Отображает выбранную дэку цветом переключателя.

- Если выбрана DECK А или В: переключатель горит синим цветом.
- Если выбрана DECK С или D: переключатель горит красным цветом.
- Б Кнопка блокировки (КЕҮ LOCK) В положении ОN происходит блокировка

В положении ON происходит блокировка клавиш.

6 Кнопка установки точки цикла (LOOP IN/LOOP OUT) Удерживайте 9 SHIFT и нажмите эту кнопку для очистки цикла.

## Кнопки Auto loop -/+ (AUTO LOOP -/+)

- Кнопка **AUTO LOOP** включает/выключает авто цикл.
- Кнопки –/+ настраивают размер цикла и интервал бита.
- Удерживайте **9** SHIFT и нажмите эти кнопки для входа в следующий режим.

### AUTO LOOP :

• открывает окно BEAT JUMP. -/+ :

• Выполняет BEAT JUMP в заданном интервале бита.

#### 8 Кнопка CUE (CUE1/CUE2/CUE3/ CUE4)

Можно установить до 8 точек CUE.

- Функция, доступная в TRAKTOR Pro. On: задает точки CUE1-4 или выполняет воспроизведение CUE.
- **Off:** задает точки CUE1-4 или выполняет воспроизведение CUE.
- Удерживайте (9) SHIFT и нажмите кнопку для удаления настроек соответствующей точки CUE.

## 9 Кнопка SHIFT

## Ф Кнопка включения СUE (SAMP.)

Включает CUE1-4/CUE5-8.

• Когда выбраны CUE5–8, загорается дисплей.

## Jog wheel

• Удерживайте **9** SHIFT и поверните Jog для поиска списка.

В Кнопки перемотки (◄◄/►►)

## 🚯 Кнопка CUE

Задает текущую точку CUE.

## 

Нажмите для старта воспроизведения. Повторное нажатие ставит воспроизведение на паузу.

#### **(b** Кнопки настройки PITCH

**BEND –, +** Временная настройка шага.

#### Кнопка синхронизации битов SYNC

Выполняет автоматическое

- согласование битов.
- Удерживайте **9 SHIFT** и нажмите

кнопку для синхронизации текущей дэки с мастер-дэкой.

## **1)** Питч-фейдер

Настраивает скорость воспроизведения. Перемещение в направлении "-" замедляет воспроизведение, в направлении "+" - ускоряет.

#### В Ручка настройки Parameter1

Настраивает частоту среза фильтра.

### Ручка настройки Parameter2

Настраивает частоту среза фильтра.

Жнопка включения/выключения Parameter1 (PARAM.1) Включает/выключает функцию фильтра.

Кнопка включения/выключения

### Parameter2 (PARAM.2) Включает/выключает функцию фильтра.

## Кнопка LOAD A/B

Загружает файл, выбранный ручкой выбора трэка на DECK A или DECK B.

• Удерживайте **9** SHIFT и нажмите кнопку для загрузки файла на DECK С или DECK D.

• Меняется в удвоенную функцию в ПО TRAKTOR LE.

## В Ручка выбора трэка SEL.

• Поверните ручку:

Происходит прокрутка списка. Удерживайте **Э** SHIFT и поверните ручку для пролистывания по дереву обозревателя.

• Нажмите ручку: bg Загружается выбранный файл.

Удерживайте **9** SHIFT и нажмите эту кнопку для открытия/закрытия папки в дереве обозревателя.

## Кнопка переключения окон BACK/FWD) Переключает отображаемые любимые окна.

 Удерживайте **9** SHIFT и нажмите BACK для загрузки файла, выбранного ручкой выбора трэка.

Нажмите **FWD** для воспроизведения или паузы.

## Кнопка RECORD

 Удерживайте **9** SHIFT и нажмите эту кнопку для выделения следующего MIDI канала (MIDI CHANNEL) на каждую дэку (DECK) в соответствии с состоянием ON/ OFF режима DECK CHG.

#### • DECK CHG. синий

DECK A..... MIDI CHANNEL 13
 DECK B..... MIDI CHANNEL 15

#### • DECK CHG. красный

- DECK C..... MIDI CHANNEL 14
- DECK D ...... MIDI CHANNEL 16

### 🐼 Кнопка EFX

• Удерживайте **9** SHIFT и нажмите кнопку для выделения следующего MIDI канала (MIDI CHANNEL) на каждую дэку (DECK) в соответствии с состоянием ON/ OFF режима DECK CHG.

#### • DECK CHG. синий

- DECK A..... MIDI CHANNEL 9
- DECK B..... MIDI CHANNEL 11
- DECK CHG. красный
- DECK C..... MIDI CHANNEL 10
- DECK D ...... MIDI CHANNEL 12

## Кнопка SAMPLE

 Удерживайте (9) SHIFT и нажмите кнопку для выделения следующего MIDI канала (MIDI CHANNEL) на каждую дэку (DECK) в соответствии с состоянием ON/ OFF режима DECK CHG.

### • DECK CHG. синий

| • DECK A | MIDI | CHANNEL          | 5 |
|----------|------|------------------|---|
|          |      | 01 1 A A IA IE I | _ |

- DECK B..... MIDI CHANNEL 7
- DECK CHG. красный
- DECK C..... MIDI CHANNEL 6
- DECK D ..... MIDI CHANNEL 8

## Кнопка BROWSE

Увеличивает/уменьшает окно обозревателя.

• Удерживайте **9** SHIFT и нажмите кнопку для выделения следующего MIDI канала (MIDI CHANNEL) на каждую дэку (DECK) в соответствии с состоянием ON/ OFF режима DECK CHG.

## • DECK CHG. синий

- DECK A..... MIDI CHANNEL 1
- DECK B..... MIDI CHANNEL 3

## • DECK CHG. красный

- DECK C..... MIDI CHANNEL 2
- DECK D ..... MIDI CHANNEL 4

## **2 Virtual DJ**

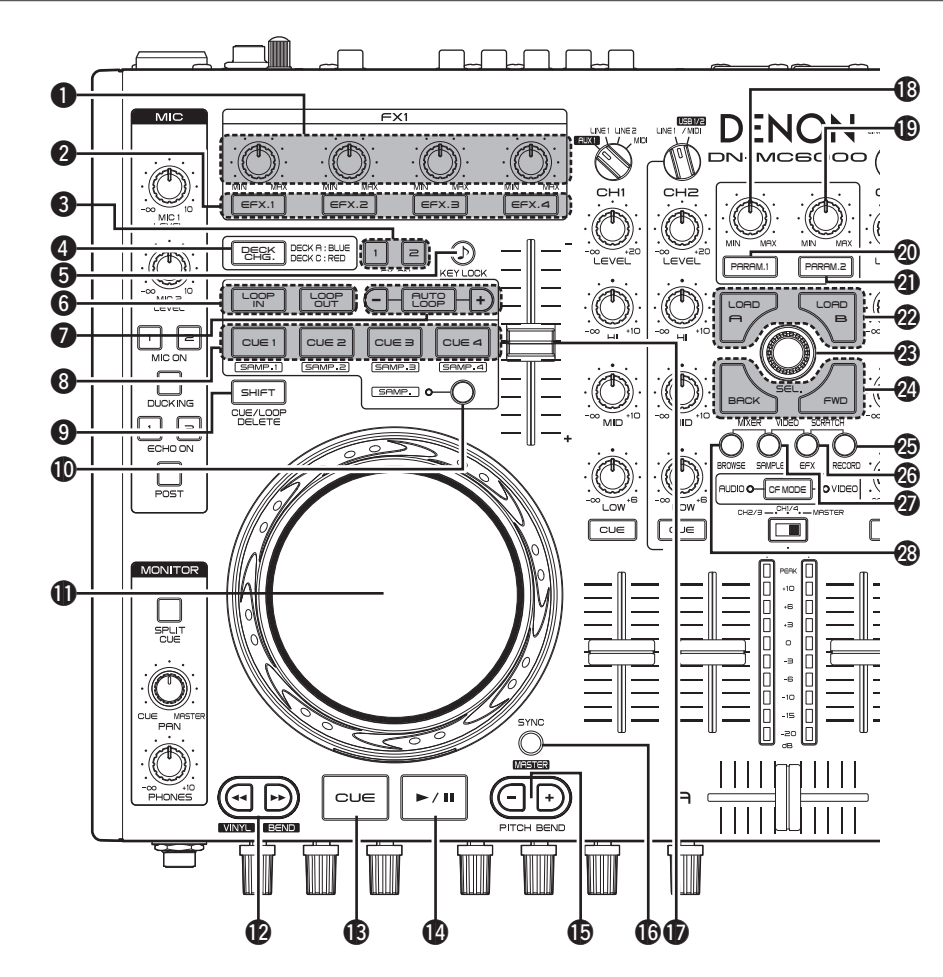

## Ручка настройки эффекта (EFX.1/

- EFX.2/EFX.3/EFX.4)
- EFX.1 : выбирает эффект.
- **ЕFX.2**: настраивает уровень параметра 1. **EFX.3**: настраивает уровень параметра 2.
- **ЕГХ.3** : настраивает уровень параметр **ЕГХ.4** : управляет вырезом фильтра.
- Удерживайте **()** SAMP. и поверните ручку для настройки громкости сэмпла.

## 😢 Кнопка включения эффекта

- (EFX.1/EFX.2/EFX.3/EFX.4)
- EFX.1 : включает/выключает эффект.
- ЕFX.2 / EFX.3 : кнопки эффекта 1/2.
- поддерживаются только в выбранных плагинах эффекта.
- EFX.4 : выключение фильтра.
- Удерживайте **()** SAMP. и нажмите кнопку для воспроизведения/останова сэмпла.

#### 3 Кнопка включения эффекта FX ON 1/2

- FX.1 : включает/выключает Flanger.
- Удерживайте **9** SHIFT и нажмите кнопку для вкл./выкл. Brake.
- **FX.2**: включает/выключает сетку синхронизации Beat Grid.
- Удерживайте **9** SHIFT и нажмите кнопку для вкл./выкл. Backspin.

### 4 Кнопка включения фокусировки дэки DECK CHG.

- Отображает выбранную дэку цветом кнопки.
- Если выбрана DECK А или В: кнопка горит синим цветом.
- Если выбрана DECK С или D: кнопка горит красным цветом.
- Удерживайте (9) SHIFT и используйте кнопку для выбора экрана PLAYER/LOOPS/EFFECTS на дэке.

### 5 Кнопка блокировки тональности КЕҮ LOCK

- Если включить данную функцию, то при изменении темпа тональность не меняется.
- 6 Кнопка настройки точки цикла LOOP IN/LOOP OUT
- Настраивает начальную и конечную точки цикла. • Удерживайте **9 SHIFT** и нажмите кнопку для очистки цикла.
- Кнопки Auto loop и настройки размера цикла (AUTO LOOP –/+)
  - АUTO LOOP включает/выключает авто цикл.
  - -/+ настраивают размер цикла.
  - Удерживайте 9 SHIFT и нажмите кнопку для перемещения цикла влево-вправо на 4 бита.
  - Удерживайте ( SAMP. и нажмите кнопку для настройки длины сэмпла путем его уполовинивания/ удваивания.

## 8 Кнопка CUE (CUE1/CUE2/CUE3/CUE4)

- В реальном времени можно установить до 4 точек CUE.
- Поведение отличается, как указано ниже, в соответствии с состоянием ON/OFF режима сэмпла.

**Оп:** воспроизводит сэмпл.

**Off:** устанавливает точки CUE или выполняет воспроизведение CUE.

- Нажмите **9** SHIFT и воспользуйтесь кнопкой для удаления соответствующих настроек.
- Удерживайте **9** SHIFT и нажмите CUE1-4, когда выбран SAMP1-4, для воспроизведения выбранного сэмпла. Во время воспроизведения сэмпла сэмплы повторно воспроизводятся с начала (Функция Stutter).

## 9 Кнопка SHIFT

**()** Кнопка включения CUE (SAMP.) Включает CUE1–4/SAMP1–4.

## Колесо Jog wheel

Находит точки Cue, выполняет скрэтч песни или операцию Pitch Bend.

• Удерживайте **9** SHIFT и поверните Jog для просмотра файлов/ сэмплов/ эффектов.

## Кнопки перемотки

### 🚯 Кнопка CUE

Устанавливает текущую точку CUE.

## 

Нажмите один раз для старта воспроизведения. Повторное нажатие поставит воспроизведение на паузу.

### Кнопки настройки PITCH BEND –,

Настройка Pitch Bend.

### Кнопка синхронизации бита SYNC

- Выполняет автоматическое согласование битов.
- Удерживайте (9) SHIFT и нажмите кнопку для синхронизации текущей дэки с мастер-дэкой.

## 🛈 Питч-фейдер

Настраивает скорость

воспроизведения.

Перемещение в направлении "-" замедляет воспроизведение, в направлении "+" - ускоряет.

#### 🚯 Ручка настройки параметра 1

- Функция отличается в зависимости от окна.
- BROWSER : выбирает тип модуляции видео.
- SAMPLER : настраивает уровень сэмпла для DECK A.
- EFFECTS : настраивает параметр 1 для выбранного эффекта.
- **RECORD** : (не доступно)

#### Ручка настройки параметра 2

- Функция отличается в зависимости от окна.
- BROWSER : выбирает тип видео эффекта.
- Удерживайте **9** SHIFT и поверните ручку для настройки глубины видео эффекта.
- SAMPLER : настраивает уровень сэмпла для DECK B.
- EFFECTS : настраивает параметр 2 для выбранного эффекта.
- **RECORD** : (не доступно)

#### Кнопка вкл./выкл. параметра 1 (PARAM.1)

Функция отличается в зависимости от окна. • BROWSER : вкл./выкл. функцию модуляции

видео.

- SAMPLER : воспроизводит сэмпл на DECK А. Удерживайте • SHIFT и нажмите кнопку во время воспроизведения сэмпла для воспроизведения сэмпла с начала повторно (функция).
- EFFECTS : активитует эффект, выбранный на DECK А.
- **RECORD** : (не доступно)

## Кнопка вкл./выкл. параметра 1 (PARAM.2)

Функция отличается в зависимости от окна. • BROWSER : вкл./выкл. видео эффект.

- SAMPLER : воспроизводит сэмпл на DECK В. Удерживайте • SHIFT и нажмите кнопку во время воспроизведения сэмпла для воспроизведения сэмпла с начала повторно (функция).
- EFFECTS : активитует эффект, выбранный на DECK B.
- **RECORD** : (не доступно)

## Кнопка LOAD A/B

- Функция отличается в зависимости от окна. • BROWSER : загружает песню на левую или на правую деку.
- SAMPLER : выбирает sampler deck.
- EFFECTS : выбирает effect deck.
- **RECORD** : (не доступно)

## Вучка выбора трэка (SEL.)

Для выбора файла поверните или нажмите ручку.

- Функция отличается в зависимости от окна.
- Turn the track selection knob
  - BROWSER : прокрутка по списку файлов/ папок.
  - SAMPLER : выбирает сэмпл.
  - EFFECTS : выбирает эффект
  - **RECORD** : (не доступно)
  - Удерживайте **()** SAMP. и поверните ручку для выбора сэмплов.
- Нажмите ручку выбора трэка
- BROWSER:
- Songs : добавляет песни в список воспроизведения.
   Удерживайте SHIFT и нажмите кнопку для добавления песен в боковой список. Функция доступна только в Virtual DJ Pro.
   Folders : выбирает папки.
  - Удерживайте **Э SHIFT** и нажмите кнопку для открытия/ закрытия подпапок в дереве обозревателя.
- SAMPLER : воспроизводит сэмпл. Удерживайте ④ SHIFT и нажмите кнопку для вспроизведения сэмпла для повторного воспроизведения сэмпла с начала (функция Stutter).
- EFFECTS : включает/выключает эффект. • RECORD : начинает/останавливает запись.

Удерживайте **9** SHIFT и нажмите кнопку для начала/ останова записи следующего трэка.

#### Кнопка переключения окна (BACK/FWD)

- Функция отличается в зависимости от окна. • BROWSER :
- Virtual DJ Pro: переключается между папками, песнями, списком воспроизведения и боковым списком.
- Virtual DJ LE : переключается между папками и песнями.
- SAMPLER : выбирает сэмпл.
- EFFECTS : переключается между звуковыми эффектами, видео эффектами и видео модуляцией.
- **RECORD** : (не доступно)

#### Кнопка переключения окна записи RECORD

- Отображает окно записи RECORD.
- Удерживайте **9** SHIFT и нажмите кнопку для назначения MIDI канала на каждую деку в соответствии с состоянием ON/ OFF режима DECK CHG.
- Если DECK CHG. синяя • DECK A...... MIDI CHANNEL 13 • DECK B...... MIDI CHANNEL 15
- Если DECK CHG. красная • DECK C...... MIDI CHANNEL 14 • DECK D...... MIDI CHANNEL 16
- Кнопка переключения окна эффектов (EFX)
  - Отображает окно эффектов EFFECTS. • Удерживайте **9 SHIFT** и нажмите кнопку
  - для назначения следующего MIDI канала на каждую деку в соответствии с состоянием ON/ OFF режима DECK CHG.
  - Если DECK CHG. синяя • DECK A..... MIDI CHANNEL 9
  - DECK B..... MIDI CHANNEL 11
  - Если DECK CHG. красная
  - DECK C ..... MIDI CHANNEL 10
  - DECK D ...... MIDI CHANNEL 12

### Кнопка переключения окна SAMPLE

- Отображает окно сэмплера SAMPLER.
- Удерживайте (9) SHIFT и нажмите кнопку для назначения следующего MIDI канала на каждую деку в соответствии с состоянием ON/ OFF режима DECK CHG.

### • Если DECK CHG. синяя

- DECK A..... MIDI CHANNEL 5
- DECK B..... MIDI CHANNEL 7
- Если DECK CHG. красная
- DECK C..... MIDI CHANNEL 6
- DECK D ..... MIDI CHANNEL 8

#### Кнопка переключения окна BROWSE

Увеличивает/уменьшает окно обозревателя.

- держивайте (9) SHIFT и нажмите кнопку для назначения следующего MIDI канала на каждую деку в соответствии с состоянием ON/ OFF режима DECK CHG.
- Если DECK CHG. синяя
- DECK A..... MIDI CHANNEL 1
- DECK B..... MIDI CHANNEL 3

#### • Если DECK CHG. красная

- DECK C..... MIDI CHANNEL 2
- DECK D ..... MIDI CHANNEL 4

## Замечание

- MIDI каналы не следует менять, иначе контроллер не будет правильно работать с Virtual DJ.
- Предполагается, что DECK A --> DECK D контроллера соответствуют MIDI каналам 1 --> 4

## <u>З Микшер</u>

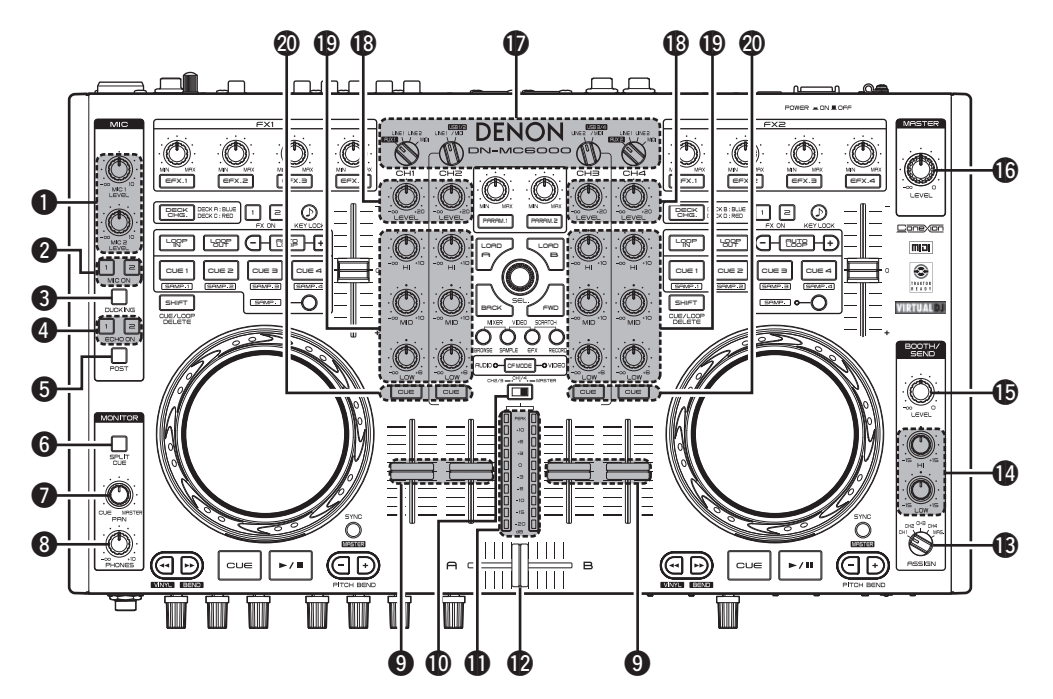

- Ручка настройки входного микрофонного уровня MIC 1/2 LEVEL (17)

- Кнопка включения/выключения эхо ЕСНО ON 1/2 (17)
   включает/выключает эхо.
  - Можно настроить отдельно для MIC 1 и MIC 2.

## 6 Кнопка включения/выключения

**POST** ......(17) В положении ON, микрофонный сигнал микшируется вместе с мастер-сигналом, поступающим из выходного терминала монитора/посыла и записи.

В положении ON, левый канал наушника выгружает моно сигнал CUE, а правыйканал - моно мастер-сигнал.

В положении OFF, сигнал из мастер-выхода и выхода CUE слышен в стерео.

Ручка настройки панорамы PAN ....... (18) Настраивает баланс выхода CUE и мастер сигнала в наушниках.

- 9 Ручка канального фейдера......(17) Настраивает уровень микширования на входных каналах.
- Переключатель индикации уровня сигнала CH2/3, CH1/4, MASTER

Выбирает канал, для которого отображается индикация уровня.

- CH2/3:
- Левый канал отображает уровень CH2, а правый - уровень CH3.
- Когда ручка выбора источника входного канала установлена в положение LINE1 (LINE2), отображается уровень громкости для внешнего входного источника.
- Когда ручка выбора источника входного канала установлена в положение USB1/2 / MIDI (USB3/4 /MID), отображается уровень громкости для USB аудио входа.

## CH1/4:

- Левый канал отображает уровень CH1, а правый уровень CH4.
- Отображаемый источник отличается согласно положению ручки выбора входного источника канала.
- Когда ручка выбора источника входного канала установлена в положение AUX1/2 или LINE1/2, отображается уровень громкости для внешнего входного источника.
- огда ручка выбора источника входного канала установлена в положение MIDI, отображается уровень громкости для в ПО DJ.
   MASTER:
- Показывает уровень громкости для мастервыхода (L/R).

#### • Индикация уровня канала/мастера

Показывает уровень выхода канала, выбранного с помощью переключателя индикации уровня.

## 

Настраивает баланс выхода в канальном уровне.

#### Ручка выбора источника выхода Booth/Send (ASSIGN)

Выбирает источник для выгрузки сигнала с выходного терминала монитора/ посыла (Booth/Send).

#### Ручка настройки эквалайзера Booth/send (HI/ LOW)

Настраивает частотные характеристики для сигналов, которые поступают из выходных терминалов Booth/Send.

## Ручка настройки уровня выхода Booth/ send (LEVEL)

Настраивает выходной уровень сигналов, которые из поступают из выходных терминалов Booth/Send.

#### • В Ручка настройки уровня мастер выхода

| (MASTER LEVEL) ···································· | 17 |
|-----------------------------------------------------|----|
| Настраивает уровень мастер выхода.                  |    |

#### **1** Ручка выбора источника входа

канала.....(17) Выбирает источник входа для каждого канала.

#### 

| 🕑 Ручка | настройки | эквалайзера | канала | (HI/ |
|---------|-----------|-------------|--------|------|
|---------|-----------|-------------|--------|------|

| MID/LOW)                             |
|--------------------------------------|
| Настраивает частотные характеристики |
| входных сигналов на каждом канале.   |
| Среднее положение ручки обеспечивает |
| ровные частотные характеристики.     |

### 🕲 Канальная кнопка CUE (CUE

**СН1-4)**.....(18, 19) Выгружает канальный сигнал, выбранный кнопкой CUE, в наушники после мониторного микса.

## Лицевая панель

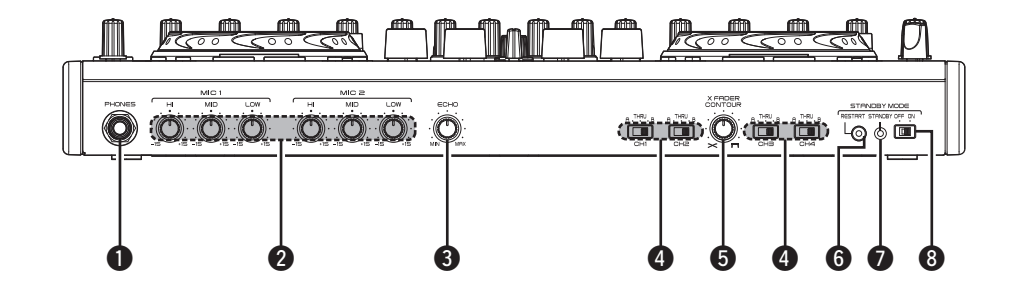

- **Разъем для наушников (PHONES)**...... (18)
- Ручка эквалайзера для микрофона (MIC1,2 HI/MID/LOW) (18) Настраивает частотные характеристики

микрофонного сигнала.

Эручка настройки эхо микрофона (ЕСНО) (17)

### ФПереключатель назначения

кроссфейдера (THRU CH1–4) ......(17) А/В:

• Назначает источник канала на сторону кроссфейдера А или В.

THRU:

• Назначает источник канала без участия кросфейдера.

## **5** Ручка настройки контура кроссфейдера

(X FADER CONTOUR) ......(17) Настраивает кривую кроссфейдера.

 Также можно настроить кривую кроссфейдера в ПО DJ.

## **6** Кнопка RESTART

Нажмите кнопку, когда прибор находится в режиме ожидания, чтобы перевести его в обычный рабочий режим.

Дисплей режима ожидания STANDBY Загорается, когда прибор переходит в режим ожидания.

Переключатель выбора режима ожидания STANDBYMODE ON/OFF)

#### • ON:

- Активирует функцию режима ожидания.
- OFF:
- Отключает функцию режима ожидания.

## □ Авто функция перехода в режим STANDBY

Если при включенном питании прибор не работает примерно с часов, либо если на текущий входной источник не поступает сигнал в течение примерно этого же времени, прибор автоматически переходит в режим ожидания Standby.

## Задняя панель

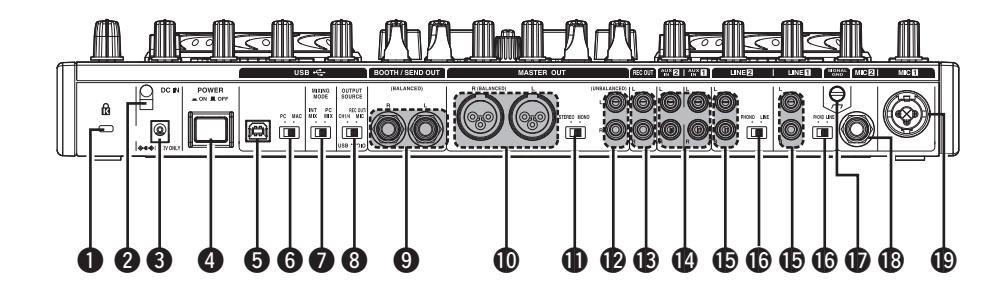

#### **1** Защитное отверстие

| 2 | Держатель кабеля питания                                             |
|---|----------------------------------------------------------------------|
| 3 | Разъем питания DC IN(11)                                             |
| 4 | Переключатель питания POWER                                          |
| 6 | <b>USB</b> (11)                                                      |
| 6 | Переключатель выбора РС/МАС (11)                                     |
|   | Переключается в зависимости от того, какая                           |
|   | операционная система используется на ПК,                             |
|   | подключенном к контроллеру.                                          |
| 7 | Переключатель выбора режима микширования MIXING MODE                 |
| 8 | Переключатель выбора источника<br>выхода сигнала USB (OUTPUT SOURCE) |
|   |                                                                      |

Эвыходной терминал Booth/send (BOOTH/ SEND OUT BALANCED) ......(10)

| Ф Терминал мастер-выхода<br>(MASTER OUT BALANCED)               |
|-----------------------------------------------------------------|
| Переключатель выбора канала мастер<br>выхода (STEREO/MONO) (10) |
| Терминал мастер-выхода<br>(MASTER OUT UNBALANCED)               |
| <b>В Терминал выхода записи(REC OUT)</b> (10)                   |
| Ф Терминал входа AUX 1/2<br>(AUX 1/2 IN)                        |
| <b>()</b> Терминал входа Line 1/2<br>(LINE 1/2)                 |
| Переключатель выбора входа<br>(LINE/PHONO)                      |
| • Терминал заземления сигнала<br>(SIGNAL GND) ······ (9)        |
| Терминал симметричного микрофонного<br>входа (MIC2)             |
| Терминал симметричного микрофонного<br>входа (MIC1) (9)         |

## Подключения

## Замечание

- Не подключайте сетевой кабель, пока не завершены все прочие подключения.
- При совершении подключений смотрите инструкции подключаемых устройств.
- Проверяйте полноту и надежность подключений: неполное соединение может привести к появлению шумов.
- Правильно подключайте левый и правый каналы.
- Подключайте кабели к соответствующим входным и выходным разъемам.
   Do not hundle nower cords together with connection cables. Doing so can result in humming or poise.

## Приготовления

## Кабели для подключения

Выберите кабели в соответствии с подключаемым оборудованием.

## □Для RCA входов

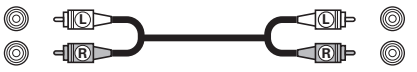

Кабель с разъемами RCA (продается отдельно)

## □Для входов/выходов XLR и балансных микрофонных разъемов

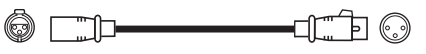

Балансный (симметричный) кабель (продается отдельно)

## □Для USB разъема

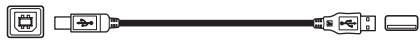

Кабель USB (входит в комплект поставки)

## □ Для коаксиального микрофонного входа

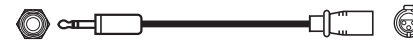

Коаксиальный микрофонный кабель (продается отдельно)

## □Для мониторного выхода и выхода посыла (Booth/Send)

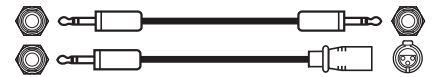

Балансный кабель с Jack разъемом (продается отдельно)

## Входное соединение

## Подключение внешних устройств и микрофона

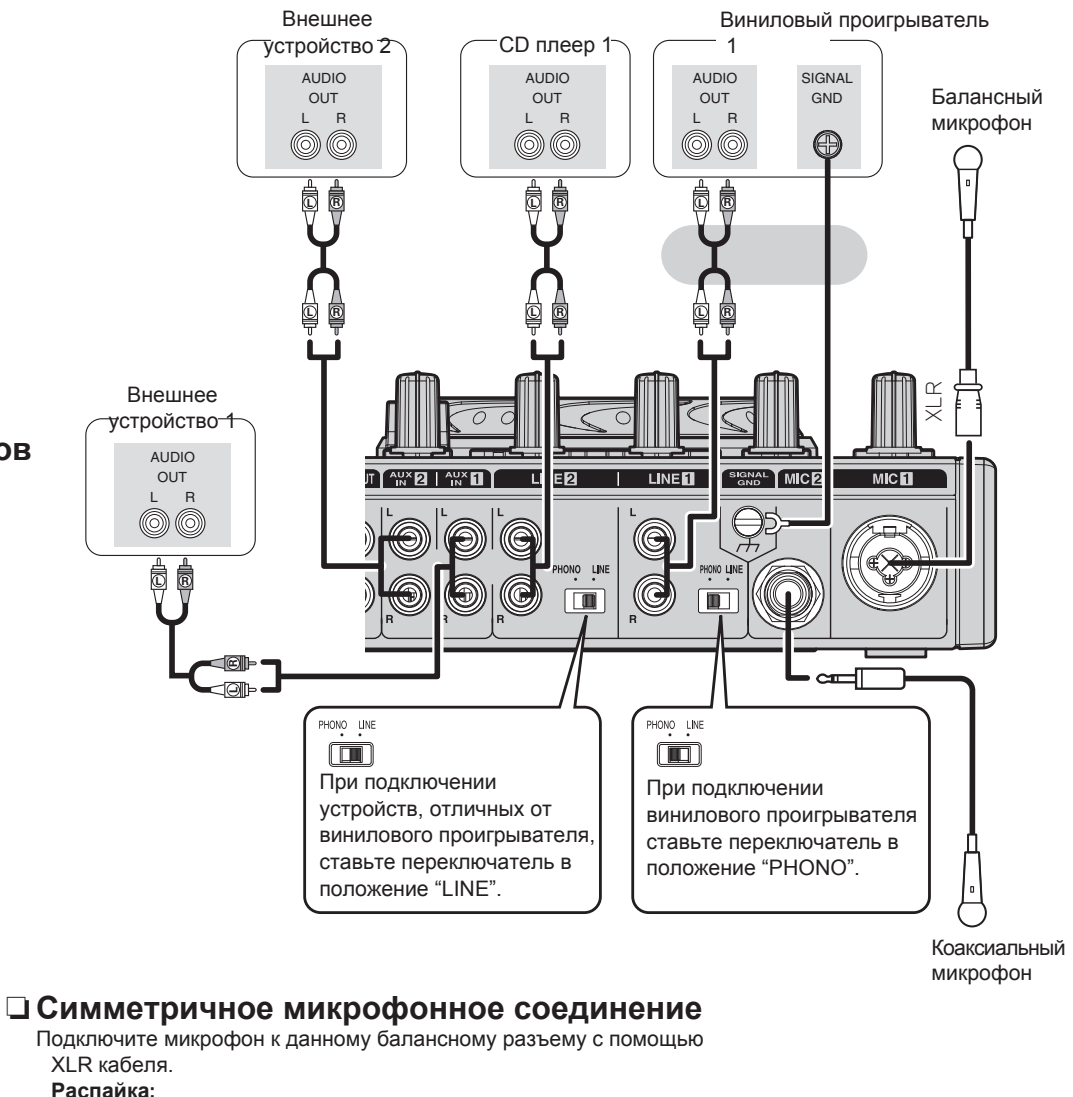

### аспаика:

- 1. Земля (GND)
- Сорячий (НОТ)
   Холодный (COLD)

### Подходящий разъем:

Cannon XLR-3-12С или эквивалент.

## Выходные подключения

## Подключение усилителя и рекордера

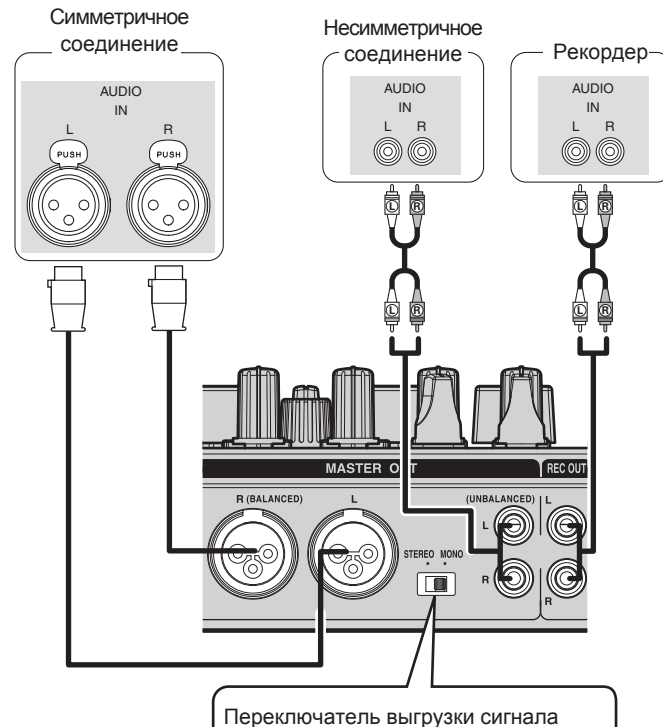

Переключатель выгрузки сигнала **STEREO** : выгрузка стерео **MONO** : выгрузка моно

## Выход мониторного сигнала / посыла

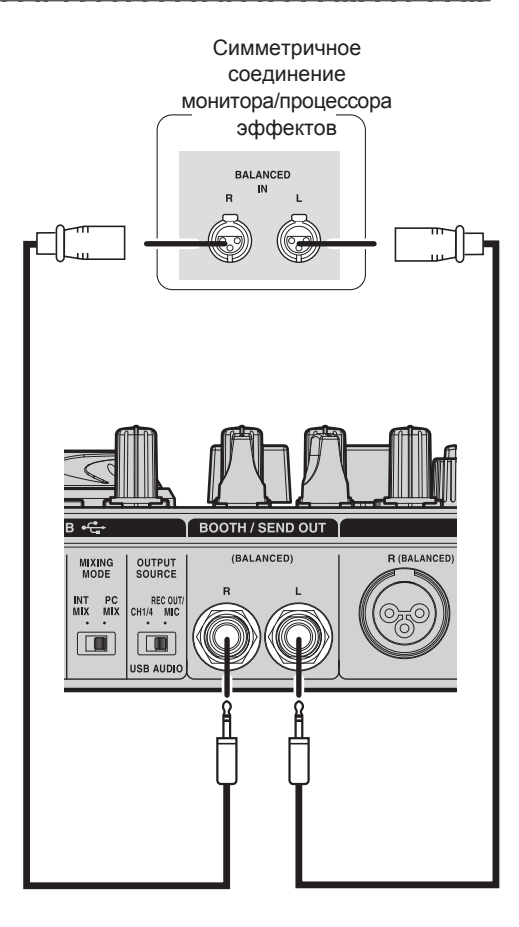

## Соединения входа и выхода

## Подключение к компьютеру

Подключение к компьютеру производится с помощью USB кабеля для обмена MIDI и аудио данными с компьютером.

Установите переключатель согласно Вашему ПК.
 PC: установка USB интерфейса на поддержку драйвера ASIO.
 MAC: установка USB интерфейса на поддержку Core Audio.

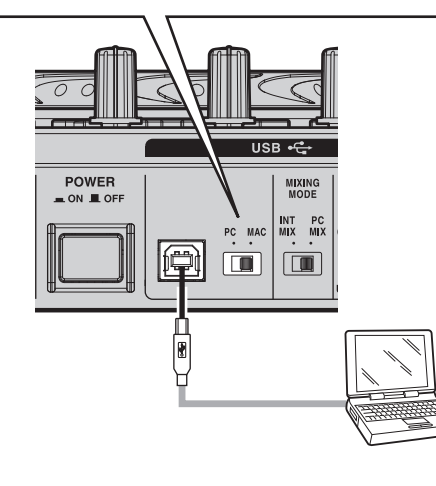

## Автоматическая установка драйвера

При подключении прибора к ПК происходит автоматическая установка драйвере на компьютере.

В OC Windows PC появляется следующая надпись в правой нижней части экрана монитора.

Found New Hardware Solution State State

После завершения установки появляется сообщение "Your new hardware is installed and ready to use."

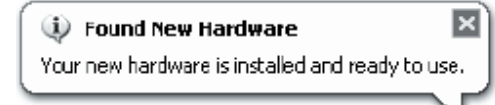

• ВОС МАС прибор можно использовать сразу после подключения.

## Подключение сетевого кабеля

Подключите разъем сетевого кабеля в гнездо DC IN. затем подлкючите вилку кабеля в розетку.

### Замечание

Проверяйте полноту вставки разъемов для обеспечения надежной, стабильной коммутации.

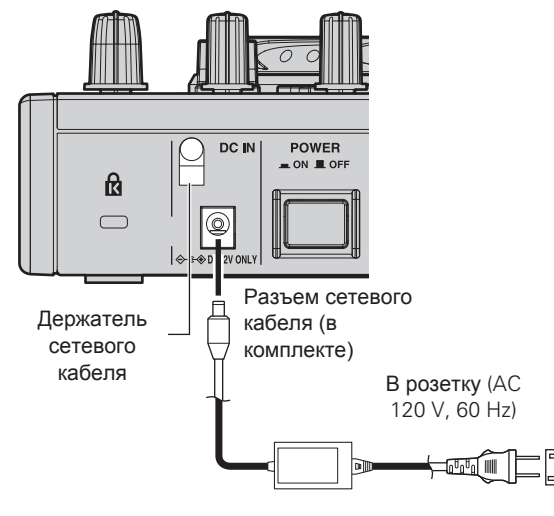

**В розетку** (AC 230 V, 50 Hz)

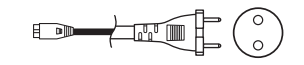

## Совместимые компьютеры

• Компьютеры со следующими операционными системами могут

- использвоваться в работе с контроллером:
- Windows XP SP3 и выше (только 32 Bit)
- Windows Vista SP2 и выше (32 или 64 Bit)
- Windows 7 (32 или 64 Bit)
- Mac OSX 10.5 и выше

Прочие ОС могут быть несовместимы с USB MIDI.

## Установка и настройка ПО

## Установка драйвера ASIO (только под Windows)

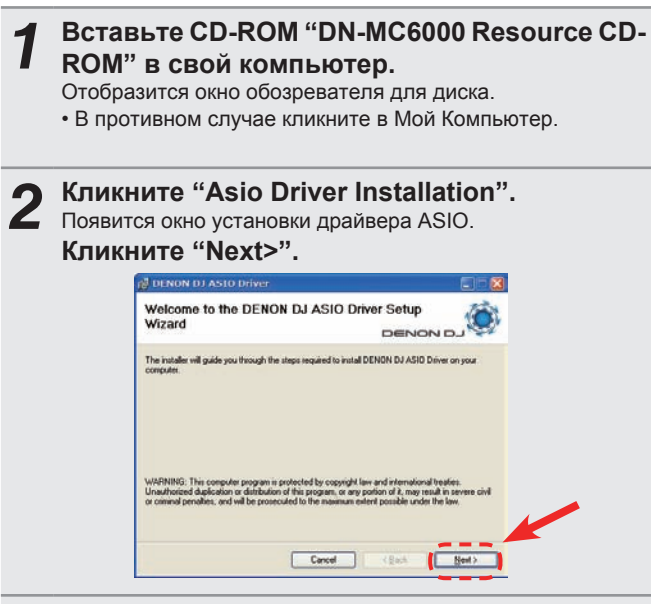

- Появится окно о принятии лицензионного
- соглашения. Если Вы согласны, кликните "I Agree".

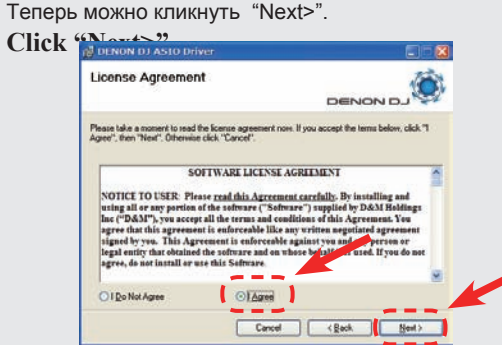

Экран проверки папку установки драйвера. 4 Кликните "Next>".

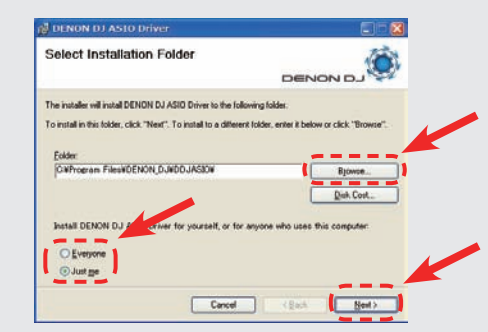

По умолчанию драйвер устанавливается в "С Угодгат Files\DENON DJ\DDJASIO\"

Чтобы изменить путь сохранения драйвера кликните "Browse" и выберите желаемую папку.

Выберите "Everyone", если "каждый" пользуется компьютером, на который устанавливается программа, или "Just me", если Вы - единственный пользователь.

## 5 Окно о создании значка на рабочем столе.

Если хотите, то поставьте галочку в квадратике и кликните "Next >".

| Create Icons                               | 1                                                  |
|--------------------------------------------|----------------------------------------------------|
|                                            |                                                    |
| Tell setup if you want it to create to a l | few iccount convenient access to the DENON DJ ASID |
| Diivel                                     |                                                    |
| Create icon on Desktop                     |                                                    |
|                                            |                                                    |
|                                            |                                                    |
|                                            |                                                    |
|                                            |                                                    |
|                                            |                                                    |
|                                            |                                                    |
|                                            |                                                    |

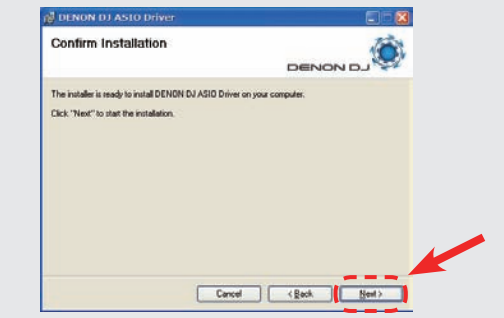

## Кликните "Next>". Начнется установка.

6

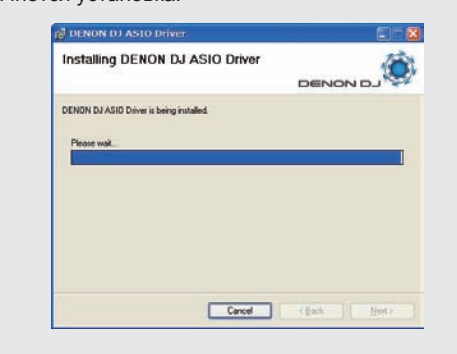

После появления окна о завершении установки кликните "Close".

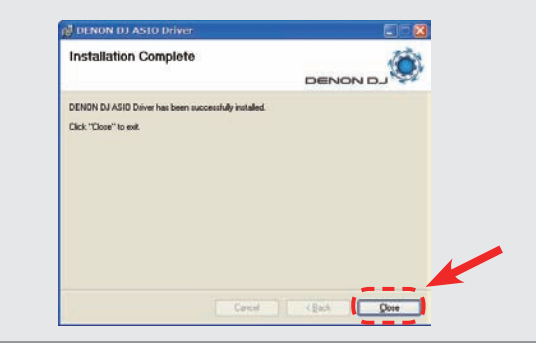

□ Удаление Чтобы удалить драйвер ASIO, воспользуйтесь Панелью управления.

## Загрузка

## Об экране панели управления

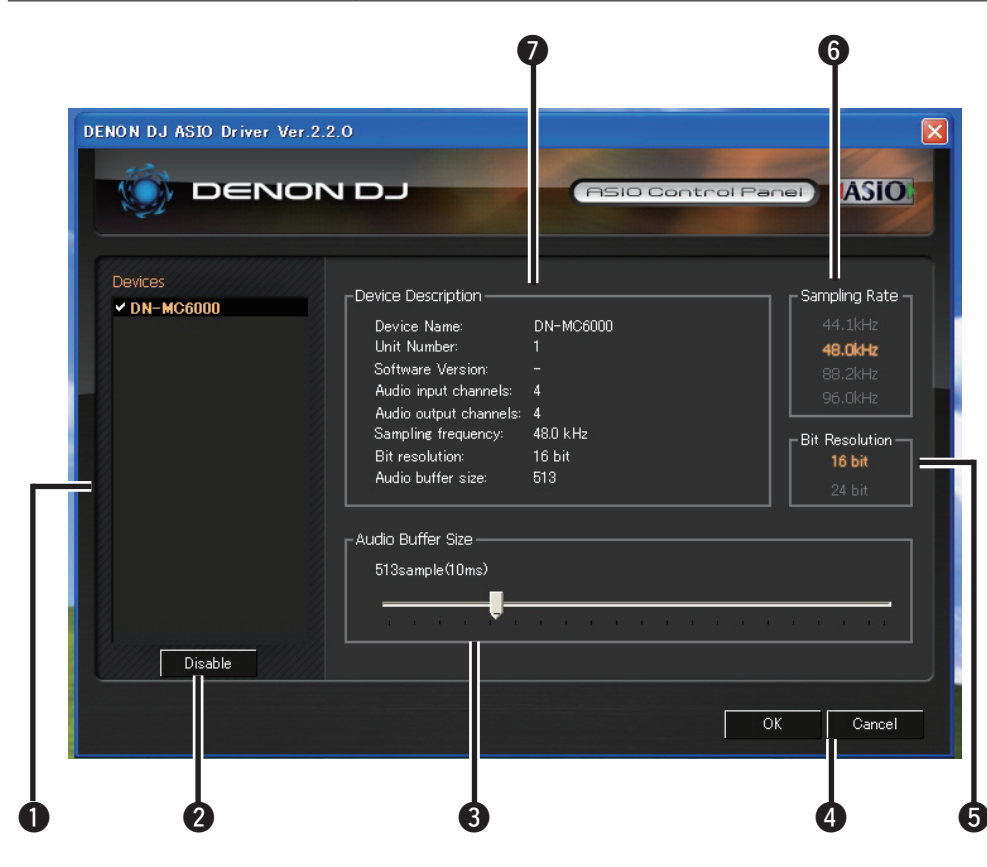

#### Устройства (Список устройств)

Это окно используется для автоматического отображения всех устройств DENON DJ в списке.

- Когда Вы выбираете устройство из списка, текущие настройки устройства появляются
- в окне 🚺 ("Описание устройства").
- При двойном щелчке на устройство, статус ASIO устройства переключается с "Enable" на "Disable" или наоборот.

## • Статус ASIO устройства

Enable : появляется галочка напротив устройства и имя устройства отображается жирным шрифтом

Disable : галочка снимается и название устройства осветляется.

- Одновременно можно выбрать одно устройство
- Можно установить несколько устройств для их активации одновременно.

## 2 Enable/Disable

Эта кнопка используется для активации/ • Имя устройства деактивации устройства как ASIO устройства, выбранного в пункте 1.

Также можно переключить статус ASIO устройства двойным кликом по его имени.

## **3** Audio Buffer Size

Используется для настройки размера буфера.

## Замечание

• Диапазон настройки: от 88 до 2048, шаг 1мс.

• При настройке множества устройств для активации ASIO устройств, однинаковые настройки вступают силу ко всем ASIO устройствам.

#### **4** OK/Cancel OK:

С помощью этой кнопки закрывается панель управления ASIO, подтверждающая все изменения в настройках.

### Cancel:

Закрывает панель управления ASIO без сохранения изменений.

#### **5** Bit Resolution

Отображается выбранное битовое разрешение.

#### 6 Sampling Rate

Здесь отображается частота дискретизации. Частоты, совместимы с драйвером DENON DJ ASIO: 44.1kHz / 48kHz / 96kHz

#### **7** Device Description

В этой зоне отображается информация о выбранном устройстве.

- - Номер устройства
  - Версия программы
  - Входные аудио каналы
  - Выходные аудио каналы
  - Частота дискретизации
  - Максимальное битовое разрешение
  - размер аудио буфера

## Установка **Т**ВАКТОВ

## Установка под Windows

Вставьте CD-ROM "TRAKTOR" в ПК.

Отобразится окно обозревателя для диска.

В противном случае кликните на диск в Мой Компьютер.

#### Дважды кликните на "Traktor Setup.exe". Откроется окно и начнется установка TRAKTOR.

• Для старта установки выберите вариант установки: Complete installation или Custom installation. Если Вы не уверены насчет Custom installation, выберите полную установку Complete installation.

## Выполняйте каждый шаг установки для

установки программы.

## После завершения процессса установки закройте экран установки.

## *(*

• После установки активируйте программу. Информация по активации приведена в Инструкции Сервис-Центра (Service Center Manual), размещенной в в папке Documentation, которая находится в папке Service Center (создается в процессе установки).

Рекомендуется использовать последнюю версию TRAKTOR.

• Информация по работе с DJ программой приведена в руководстве для программы или в меню помощи.

 Серийный номер напечатан на обратной стороне коробки. диска.

• TRAKTOR - это программное обеспечение NI. Для установки

и использования данной программы необходимо принять лицензионное соглашение.

D&M не отвечает за какие-либо проблемы с компьютером и прочим программным обеспечением, которые могут возникнут из-за установки и использования TRAKTOR.

## Установка под Мас

- Вставьте CD-ROM "TRAKTOR" в ПК. На рабочем столе появится значок TRAKTOR CD
- Дважды кликните на значок TRAKTOR CD. Отобразятся файлы, содержащиеся в TRAKTOR CD.
- 3

Дважды кликните на "Traktor Installer". Откроется окно и начнется установка TRAKTOR.

• Для старта установки выберите вариант установки: Complete installation или Custom installation. Если Вы не уверены насчет Custom installation, выберите полную установку Complete installation.

## Выполняйте каждый шаг установки для установки программы..

5 После завершения процессса установки закройте экран установки.

## 

- После установки активируйте программу. Информация по активации приведена в Инструкции Сервис-Центра (Service Center Manual), размещенной в в папке Documentation, которая находится в папке Service Center (создается в процессе установки).
- Рекомендуется использовать последнюю версию TRAKTOR.
- Информация по работе с DJ программой приведена в
- руководстве для программы или в меню помощи.
- Серийный номер напечатан на обратной стороне коробки диска.
- TRAKTOR это программное обеспечение NI. Для установки и использования данной программы необходимо принять лицензионное соглашение.

D&M не отвечает за какие-либо проблемы с компьютером и прочим программным обеспечением, которые могут возникнут из-за установки и использования TRAKTOR.

## Установка Virtual DJ

## Установка под Windows

Вставьте CD-ROM "Virtual DJ" в ПК.

Отобразится окно обозревателя для диска.

• В противном случае кликните на диск в Мой Компьютер.

**Дважды кликните на "install\_virtualdj\_le\_vxx.exe".** Откроется окно и начнется установка Virtual DJ.

• "xx" показывает номер версии. [Пример]

Ver.7 : install\_virtualdj\_le\_v7.0.exe

**3** Выполняйте каждый шаг установки для установки программы.

После завершения процессса установки закройте экран установки. На рабочем столе создается значок Virtual DJ.

• При первом запуске Virtual DJ после установки следуйте инструкциям на экране для ввода серийного номера.

- Рекомендуется использовать последнюю версию Virtual DJ.
- Информация по работе с DJ программой приведена в
- руководстве для программы или в меню помощи.

• Серийный номер напечатан на обратной стороне коробки диска.

 Virtual DJ - это программное обеспечение Atomix Productions. Для установки и использования данной программы необходимо принять лицензионное соглашение.
 D&M не отвечает за какие-либо проблемы с компьютером и прочим программным обеспечением, которые могут возникнут из-за установки и использования Virtual DJ.

## Установка под Мас

- Вставьте CD-ROM "Virtual DJ" в ПК. The Virtual На рабочем столе появится значок DJ.
- **2** Дважды кликните на значок Virtual DJ. Отобразятся файлы, содержащиеся в Virtual DJ.

**З** Дважды кликните на "install\_virtualdj\_le\_vxx.dmg". Откроется окно и начнется установка Virtual DJ.

"xx" показывает номер версии.
 [Пример
 Ver.7 : install virtualdi le v7.0.dmg

Выполняйте каждый шаг установки для установки программы.

**5** После завершения процессса установки закройте экран установки. На рабочем столе создается значок Virtual DJ.

• При первом запуске Virtual DJ после установки следуйте инструкциям на экране для ввода серийного номера.

- Рекомендуется использовать последнюю версию Virtual DJ.
- Информация по работе с DJ программой приведена в
- руководстве для программы или в меню помощи.

• Серийный номер напечатан на обратной стороне коробки диска.

 Virtual DJ - это программное обеспечение Atomix Productions. Для установки и использования данной программы необходимо принять лицензионное соглашение.
 D&M не отвечает за какие-либо проблемы с компьютером и

прочим программным обеспечением, которые могут возникнут из-за установки и использования Virtual DJ.

## Настройка

Этот параграф описывает, как настроить DJ программу в соответствующей операционной системе..

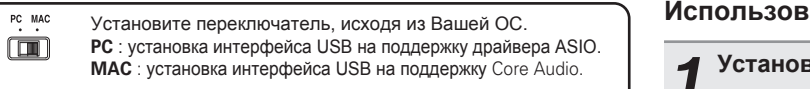

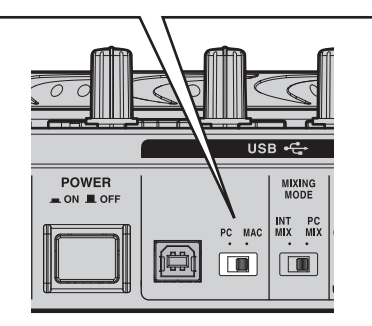

Управление двумя дэками в программе

Микширование с использованием каналов CH2/CH3 вместоиспользования внутренней функции микшера DJ программе.

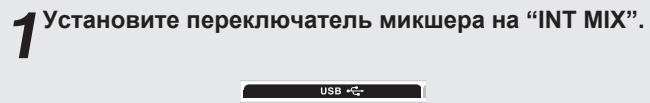

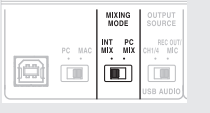

**2** Установите ручку CH2 на "USB/1/2 /MIDI", а ручку CH3 - на "USB/3/4 /MIDI".

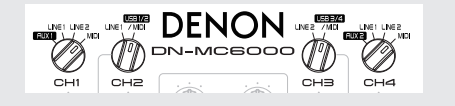

## Использование микшера в DJ программе

Установите переключатель микшера на "PC MIX".

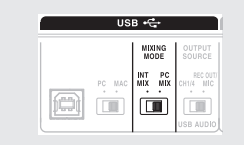

**2** Установите ручку CH2 на "USB/1/2 /MIDI", а ручку CH3 - на "USB/3/4 /MIDI".

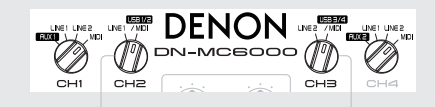

Управление четырьмя дэками в программе (использование микшера в DJ программе).

Установите переключатель микшера на "PC MIX".

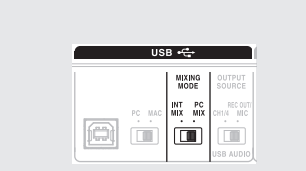

**2** Установите ручку СН1 на "MIDI", ручку СН2 - на "USB/1/2 /MIDI", ручку СН3 - на "USB/3/4 /MIDI", ручку СН4 - на "MIDI".

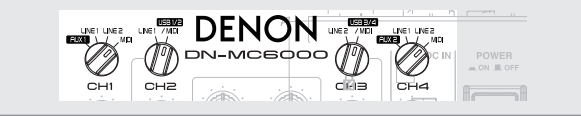

Для управления четырьмя дэками с прибором используйте функцию микшера в DJ программе.

## Основная работа

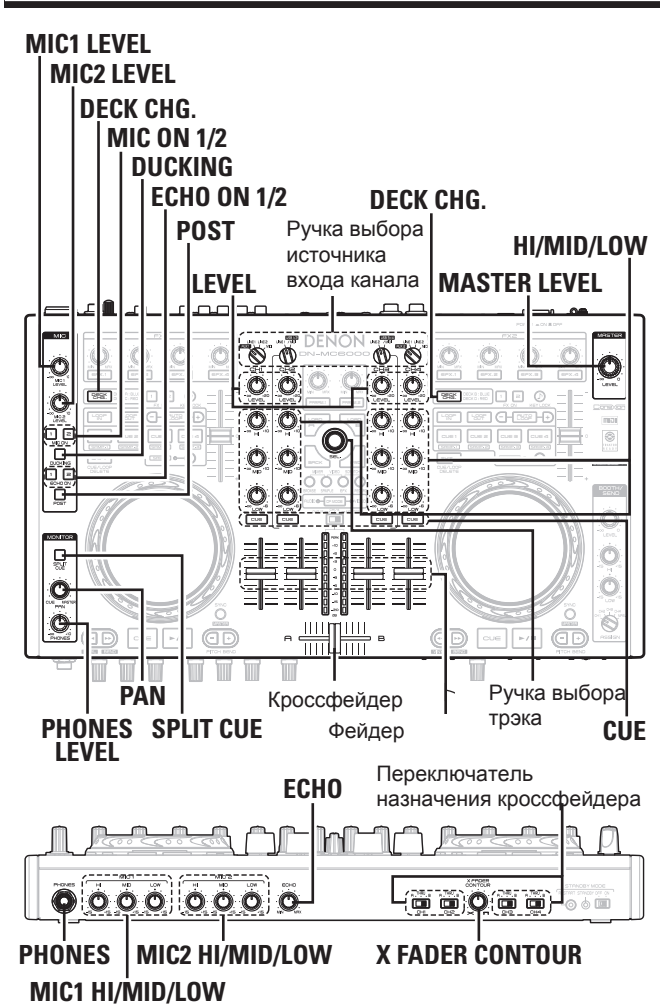

Переключатель выбора источника выхода USB POWER Переключатель выбора режима микширования

- Этот параграф описывает работу контроллера бз использования DJ программы.
- Информация о работе с DJ программой представлена в инструкции для DJ программы и в меню помощи.
- Информация о назначении кнопок для работы с DJ програмой и их функциях представлена на соовтетствующих
- страницах.
- TRACTOR ......Стр. 3, 4
- Virtual DJ·····Page 5, 6

## Основная работа

## Нажмите POWER.

- Устройство включится и загорится кнопка выбора трэка и DECK CHG.
- 5 Выберите источник входа для каждого
- канала с помощью ручки выбора входного источника.

Для входов LINE1 и LINE2, можно выбрать "PHONO" и "LINE". Информация по настройке даных входов представлена на странице 9 "Подключение внешних устройств и микрофона".

Настройте входной уровень ручкой LEVEL. Входной уровень отображается в индикации мастергуровня CUF

- 4 Настройте качество звука с помощью HI/ MID/LOW.
- 5 Для настройки громкости используйте
- канальный фейдер и кроссфейдер.

6 Для настройки уровня выхода используйте MASTER LEVEL.

## Настройте кривую кроссфейдера.

Заранее используйте переключатель назначения кроссфейдера на передней панели для настройки каждого канала на сторону А и В кроссфейдера.

## Поверните X FADER CONTOUR для настройки кривой кроссфейдера.

## Микрофонный вход

Нажмите MIC ON 1 для работы с микрофоном 1 и MIC ON 2 для работы с микрофоном 2.

При нажатии кнопки она загорается и включается микрофонный вход.

- С помощью MIC1 LEVEL и MIC2 LEVEL
- настройте входной уровень микрофона.
- Для настройки качества звука микрофона 3 используются регулировки MIC1 HI/MID/LOW и MIC2 HI/MID/LOW

ப Echaing the CHA Ching are эхо MIC1 и ECHO ON 2 для эхо

• При нажатии на кнопку она загорается и включается эхо. Э Нажмите ECHO ON 1 для эхо MIC1 и ECHO ON 2 для эхо MIC2.

## Активация дакинга

Функция дакинга определяет микрофонный сигнал и ослабляет уровень мастер выхода, что исключает полохую слышимость микрофонного звука при громкой музыке.

- Нажмите DUCKING.
- Загорается DUCKING.

## Выгрузка микрофонного сигнала на внешние устройства

Можно выгрузить микрофонный сигнал вместе с мастерсигналом с терминала выходов Booth/Send и REC. Нажмите **POST**.

Загорается **POST**.

## Мониторинг в наушниках

Имеется для способа мониторинга в наушниках.

## Нажмите CUE на каждом канале для выбора источника для мониторинга. Выбранный CUE загорается.

## **Э**Нажмите SPLIT CUE для выбора метода

SPLIT CUE

→ STEREO

#### SPLIT CUE

### • Загорается SPLIT CUE.

- Сигнал канала (CUE), выбранный в п.1 выгружается из левого наушника.
- Масетр сигнал выгружается из правого наушника.
- Сигнал звучит в моно.

#### STEREO

- SPLIT CUE выключается.
- Сигнал канала, выбранный в п.1 (CUE) и мастер сигнал звучат в стерео.

Оверните РАН для настройки баланса

сигнала СUE и мастер сигналар

## Настройте громкость с помощью PHONES LEVEL.

## \_\_\_\_\_

## Замечание

- Не работайте в наушниках на очень высокой громкости. Это может привести к повреждению слуха.
- Если громкость слишком высока, звук может автоматически пропасть. Уменьшите громкость для возобновления звука.

## Настройки USB

## Настройка аудио выхода USB

Можно выбрать один из двух режимовдля выхода сигнала USB. Переключатель выбора режима выхода сигнала USB расположен на задней панели.

## Режим INPUT CH 1/4

Выгружает сигнал входного канала 1/4 в компьютер.

При установке переключателя на "CH1/4", сигнал выгружается с USB так.

- Входной канал 1: выгрузка из каналов USB1/2 в компьютер.
- Входной канал 4: выгрузка из каналов USB3/4 в компьютер.

## **Режим REC OUT/MIC**

Этот режим выгружает сигнал в выход REC OUT и микрофонный входной сигнал в компьютер.

Когда переключатель установлен на "REC OUT/MIC", сигнал выгружается из USB выхода так.

- REC OUT output : выгрузка из каналов USB1/2 в компьютер.
- MIC input : выгрузка из каналов USB3/4 в компьютер.

## Режим микширования USB сигнала

Для микширования можно выбрать сигналы, воспроизводимые в DJ программе на DN-MC6000 через USB, или микшировать их посредством функции микшера в DJ программе. На задней панели расположен переключатель выбора способа микширования.

## Режим INTERNAL MIX

Выберите этот режим, если нужно микшировать сигналы, воспроизводимые в DJ программе на CH2/CH3 вместо использования функции микшера программы. При установке переключателя в положение "INT MIX", сигналы, поступающие из USB выгружаются так:

• Каналы USB 1/2: выгрузка из каналов USB1/2 в компьютер.

• Каналы USB 3/4: выгрузка из каналов USB3/4 в компьютер.

В положении "INT MIX", MIDI команды не поступают даже при использовании CH2/CH3.

## **Режим РС МІХ**

Выберите этот режим при микшировании сигналов, которые микшируются в DJ программе посредством внутренней шины контроллера DN-MC6000. В данном положении переключателя сигналы, поступающие из USB маршрутизируются так:

• Каналы USB 1/2: поступают на мастер шину DN-MC6000.

• Каналы USB 3/4: поступают на шину CUE DN-MC6000.

## 

MIDI команды поступают при работе с каналами CH2/CH3. Поэтому, если DJ программа поддерживает четыре дэки, можно управлять микшированием четырех дэк из прибора.

### Замечание

Настраивайте выход звука для DJ программы в соответствии с режимом микширования на контроллере.

MIC1/2 LEVEL SHIFT

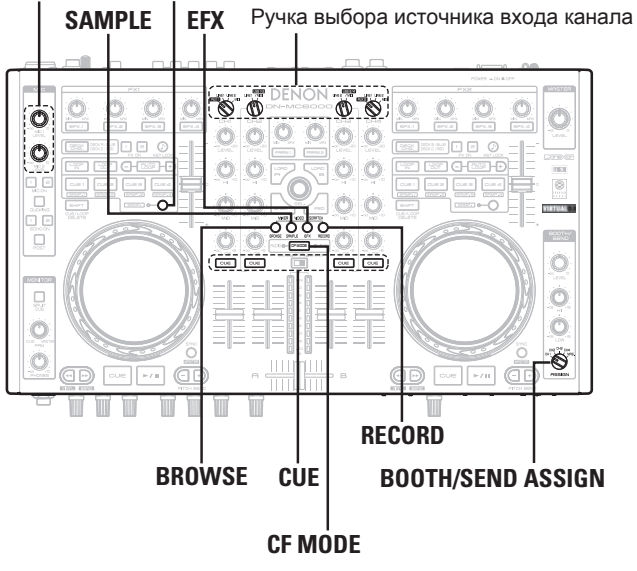

## Вход/выход MIDI команды

Прибор поддерживает выгрузку MIDI по USB. Поддерживаются практически все функции управления MIDI. Управления делятся на следующие блоки и назначаемые MIDI каналы.

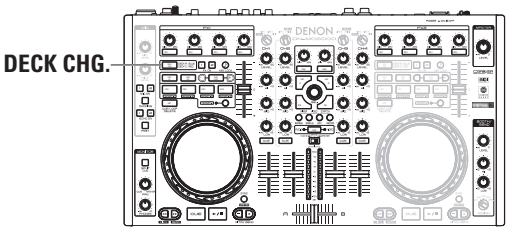

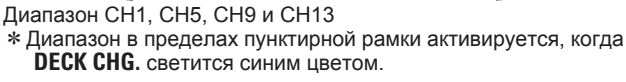

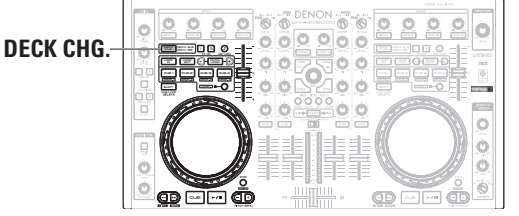

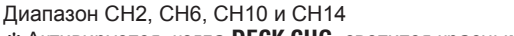

\* Активируется, когда **DECK CHG.** светится красным цветом.

## Настройка каналов выхода MIDI и проверка их настройки

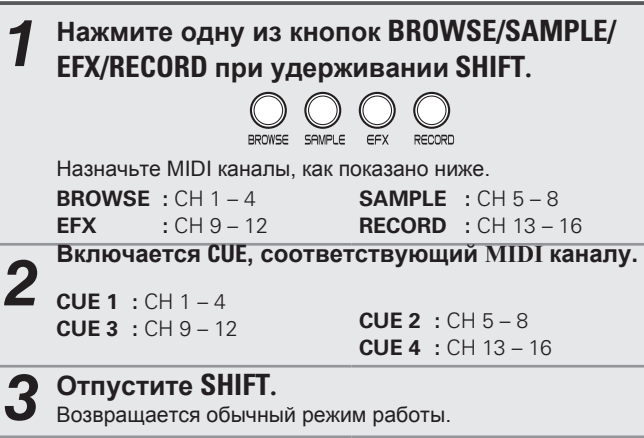

Нажмите CF MODE, удерживая SHIFT. Соответствующий MIDI каналу CUE мигает.

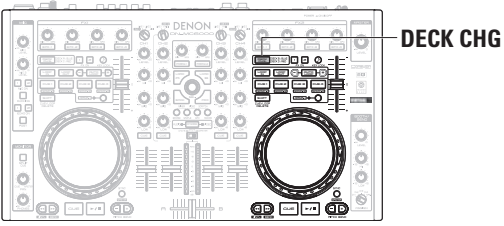

Диапазон СН3, СН7, СН11 и СН15 \* Активируется, когда **DECK CHG.** светится синим цветом.

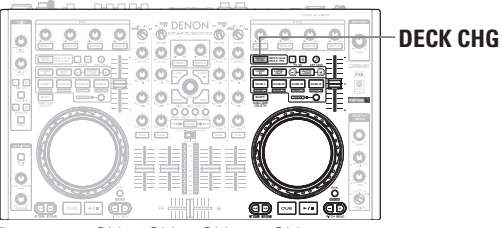

Диапазон СН4, СН8, СН12 иСН16 \* Активируется, когда **DECK CHG.** светится красным цветом.

## Функция управления MIDI

Входные каналы поддерживают функцию управления USB MIDI. Установите ручку выбора источника входа канала для MIDI, как показано ниже.

| Входной канал | Настройка источника<br>входа канала |
|---------------|-------------------------------------|
| CH1           | MIDI                                |
| CH2           | USB1/2 /MIDI                        |
| CH3           | USB1/2 /MIDI                        |
| CH4           | MIDI                                |

6

- MIC LEVEL1/2, ручка выбора истончика входа канала, B00TH/ SEND ASSIGN и ползунковые контроллеры не поддерживают выход MIDI.
- При установке переключателя выбора режима микшера в положение "INT MIX", команды MIDI не выходят из входного канала 2/3.
- При установке переключателя выбора режима микшера в положение "PC MIX", команды MIDI поступают при работе с входным каналом 2/3. Поэтому, если DJ программа поддерживает четыре дэки можно управлять микшированием четырех дэк из прибора.

## Список MIDI команд

## Команды посыла

|    | Wiewweitereiter    |                                         | MID   | I команда                      |
|----|--------------------|-----------------------------------------|-------|--------------------------------|
|    | таименование       | Команда                                 | Номер | Значение                       |
| 1  | CUE MIXER CH1      | SW ON : 0x9n<br>SW OFE : 0x8n           | 0x01  | SW ON : 0x40<br>SW/ OFF : 0x00 |
| 2  | CUE MIXER CH2      | SW ON : 0x9n                            | 0x02  | SW OFF : 0x40<br>SW OFF : 0x40 |
| 2  | DECK CLIC          | SVV OFF : UX8N                          | 002   | SVV OFF : UXUU                 |
| 3  | DECK CHG.          |                                         | 0x03  |                                |
| 4  | CUE MIXER CH3      |                                         | 0x05  |                                |
| 5  | KEY LUCK           |                                         | 0x06  |                                |
| 6  | CUE MIXER CH4      | T                                       | 0x07  | T T                            |
| /  | BEND +             | <u> </u>                                | 0x0C  | 1                              |
| 8  | BEND -             | Ť                                       | 0x0D  | Ť                              |
| 9  | FAST SEARCH +      | ţ                                       | 0x10  | 1                              |
| 10 | FAST SEARCH -      | <u>t</u>                                | 0x11  | <u>†</u>                       |
| 11 | EFX.2 SW (FX1)     | <u>†</u>                                | 0x12  | 1                              |
| 12 | EFX.3 SW (FX1)     | <u>t</u>                                | 0x13  | t t                            |
| 13 | EFX.4 SW (FX1)     | <u>†</u>                                | 0x14  | 1                              |
| 14 | EFX.1 SW (FX1)     | <u>†</u>                                | 0x15  | 1 1                            |
| 15 | CUE1               | †                                       | 0x17  | t                              |
| 16 | CUE2               | †                                       | 0x18  | t                              |
| 17 | CUE3               | Î                                       | 0x19  | †                              |
| 18 | SAMP. SELECT       | † 1                                     | 0x1A  | <u>†</u>                       |
| 19 | CF MODE            | Î                                       | 0x1B  | 1                              |
| 20 | PARAM.1 SW         | t                                       | 0x1C  | 1                              |
| 21 | PARAM.2 SW         | 1                                       | 0x1F  | 1                              |
| 22 | CUE4               | 1                                       | 0x20  | 1                              |
| 23 | SAMP.1             | Ť                                       | 0x21  | <b>†</b>                       |
| 24 | SAMP.2             | †                                       | 0x22  | t                              |
| 25 | SAMP.3             | t t                                     | 0x23  | t                              |
| 26 | SAMP 4             | t i                                     | 0x24  | •                              |
| 27 | AUTOLOOP           | t t                                     | 0x1D  | <u>†</u>                       |
| 28 | DUCKING            | t i i i i i i i i i i i i i i i i i i i | 0x2A  | •                              |
| 29 | MIC ON 1           | <b>†</b>                                | 0x26  | 1                              |
| 30 | MIC ON 2           |                                         | 0x27  | <br>↑                          |
| 00 | TBACK SELECT KNOB  | I                                       | 0//2/ | 1                              |
| 31 | SW                 | 1                                       | 0x28  | t t                            |
| 32 | FWD                | ţ                                       | 0x29  | 1 1                            |
| 33 | BCK                | 1 I                                     | 0x30  | 1 1                            |
| 34 | LOOP IN            | †                                       | 0x37  | †                              |
| 35 | LOOP OUT           | †                                       | 0x39  | †                              |
| 36 | CUE                | Ť                                       | 0x42  | 1                              |
| 37 | PLAY               | †                                       | 0x43  | †                              |
| 38 | ECHO ON 1          | †                                       | 0x44  | †                              |
| 39 | ECHO ON 2          | 1                                       | 0x45  | †                              |
| 40 | POST               | †                                       | 0x46  | <u>†</u>                       |
| 41 | SPLIT CUE          | Î                                       | 0x47  | 1                              |
| 42 | Jogwheel touch     | t                                       | 0x51  | 1                              |
| 43 | EFX.2 SW (FX2)     | t                                       | 0x52  | 1                              |
| 44 | EFX.3 SW (FX2)     | †                                       | 0x53  | 1                              |
| 45 | EFX.4 SW (FX2)     | †                                       | 0x54  | 1                              |
| 46 | EFX.1 SW (FX2)     | t i                                     | 0x55  | 1                              |
| 47 | FX 1               | † I                                     | 0x56  | 1                              |
| 48 | FX 2               | t i                                     | 0x57  | †                              |
| 49 | SHIFT (DECK LEFT)  | †                                       | 0x60  | t                              |
| 50 | SHIFT (DECK RIGHT) | t t                                     | 0x61  | †                              |
| 51 | LOAD A             | t t                                     | 0x62  | †                              |
| 52 | LOAD B             | <u>†</u>                                | 0x63  | †                              |
| 53 | BBOWSEB            | <u>↑</u>                                | 0x64  | ↓ ↓<br>↑                       |
| 54 | BECORD             | I<br>↑                                  | 0v65  | ↓                              |
| 55 | SAMPLE             | 1<br>†                                  | 0x40  | ↓                              |
| 56 | EEV                | 1<br>+                                  | 0x40  | ↓ ↓<br>+                       |
| 70 |                    | I<br>                                   | 0x4D  | ↓                              |
| 5/ |                    | I<br>                                   | UX09  | +                              |
| 00 |                    | I                                       | UXDA  | ▲                              |
| 59 | STINC              | T                                       | UX6B  | T T                            |

|     | Wannanapanna                             | МІДІ команда |           |                                         |  |  |
|-----|------------------------------------------|--------------|-----------|-----------------------------------------|--|--|
|     | инаименование                            | Команда      | Номер     | Значение                                |  |  |
| 60  | logwbool fwd/rov                         | 0×Rp         | 0v51      | Reverse 0x3F–0x01<br>Foward 0x41–0x7F   |  |  |
| 00  | 30g/v/leel 1/vu/lev                      | 0XBII        | 0,51      | slow->fast<br>• relative data           |  |  |
| 61  | TRACK SELECT KNOB<br>Increment/Decrement | 1            | 0x54      | Increment 0x00<br>Decrement 0x7F        |  |  |
| 62  | EFX.1 KNOB (FX1)<br>Increment/Decrement  | 1            | 0 × 55    | t                                       |  |  |
| 63  | EFX.2 KNOB (FX1)<br>Increment/Decrement  | 1            | 0 x 56    | t                                       |  |  |
| 64  | EFX.3 KNOB (FX1)<br>Increment/Decrement  | 1            | 0 × 57    | t                                       |  |  |
| 65  | EFX.4 KNOB (FX1)<br>Increment/Decrement  | t            | 0 x 58    | t                                       |  |  |
| 66  | EFX.1 KNOB (FX2)<br>Increment/Decrement  | t            | 0 × 59    | t                                       |  |  |
| 67  | EFX.2 KNOB (FX2)<br>Increment/Decrement  | 1            | 0x5A      | t                                       |  |  |
| 68  | EFX.3 KNOB (FX2)<br>Increment/Decrement  | t            | 0x5B      | t                                       |  |  |
| 69  | EFX.4 KNOB (FX2)<br>Increment/Decrement  | 1            | 0x5C      | t                                       |  |  |
| 70  | PARAM.1 KNOB<br>Increment/Decrement      | 1            | 0x5D      | t                                       |  |  |
| 71  | PARAM.2 KNOB<br>Increment/Decrement      | <u>†</u>     | 0x5E      | t                                       |  |  |
| 72  | INPUT LEVEL (CH1)                        | T            | 0x01      | T                                       |  |  |
| 73  | EQ HIGH VR (CH1)                         | <u></u>      | 0x02      | 0x00 to 0x7F                            |  |  |
| /4  | EQ MID VR (CH1)                          | Ť            | 0x03      | Ť                                       |  |  |
| 75  | EQ LOW VR (CH1)                          | <u>t</u>     | 0x04      | 1                                       |  |  |
| 76  | FADER (CH1)                              | <u>t</u>     | 0x05      | 1                                       |  |  |
| 77  | INPUT LEVEL (CH2)                        | 1 I          | 0x07      | Ť                                       |  |  |
| 78  | EQ HIGH VR (CH2)                         | <u>†</u>     | 0x08      | †                                       |  |  |
| 79  | EQ MID VR (CH2)                          | <u>†</u>     | 0x09      | †                                       |  |  |
| 80  | EQ LOW VR (CH2)                          | 1            | 0x0A      | †                                       |  |  |
| 81  | FADER (CH2)                              | ţ            | 0x0B      | 1                                       |  |  |
| 82  | INPUT LEVEL (CH3)                        | <u>†</u>     | 0x0C      | †                                       |  |  |
| 83  | EQ HIGH VR (CH3)                         | <u>t</u>     | 0x0D      | 1                                       |  |  |
| 84  | EQ MID VR (CH3)                          | <u></u>      | 0x0E      | t .                                     |  |  |
| 85  | EQ LOW VR (CH3)                          | <u>t</u>     | 0x0F      | 1                                       |  |  |
| 86  | FADER (CH3)                              | 1            | 0x10      | †                                       |  |  |
| 87  | INPUT LEVEL (CH4)                        | ţ            | 0x11      | 1                                       |  |  |
| 88  | EQ HIGH VR (CH4)                         | Ť            | 0x12      | Ť.                                      |  |  |
| 89  | EQ MID VR (CH4)                          | <u></u>      | 0x13      | 1                                       |  |  |
| 90  | EQ LOW VR (CH4)                          | <u>↑</u>     | 0x14      | 1                                       |  |  |
| 91  | FADER (CH4)                              | <u> </u>     | 0x15      | Ť.                                      |  |  |
| 92  | MIC1 EQ HIGH VR                          | <u></u>      | 0x21      | 1                                       |  |  |
| 93  | MIC1 EQ LOVV VR                          | Ť            | 0x22      | 1                                       |  |  |
| 94  | MIC1 EQ MID VR                           | Ť            | 0x23      | Ť                                       |  |  |
| 95  | MIC2 EQ HIGH VR                          | Ţ.           | 0x31      | Ţ                                       |  |  |
| 96  | MIC2 EQ LOW VR                           | 1            | 0x32      | <u> </u>                                |  |  |
| 97  | MIC2 EQ MID VR                           | T            | 0x33      | 1                                       |  |  |
| 98  | ECHO VR                                  | Ť            | 0x1C      | 1                                       |  |  |
| 99  | CRUSS FADER (AUDIO)                      | 1            | Ux16      | <u> </u>                                |  |  |
| 100 | CRUSS FADER (VIDEO)                      | 1            | Ux1/      | Ť.                                      |  |  |
| 101 | MASTER LEVEL VR                          | 1            | Ux19      | 1                                       |  |  |
| 102 | BOOTH LEVEL VR                           | T            | UX1B      | T A                                     |  |  |
| 103 | BOOTH EQ HIGH VR                         | T            | Ux41      | 1                                       |  |  |
| 104 | BOOTH EQ LOW VR                          | T            | Ux42      | T A A A A A A A A A A A A A A A A A A A |  |  |
| 105 | PAN VK                                   | T            | Ux43      | T A                                     |  |  |
| 100 | PHUNES VH                                | ĭ            | UX44      | Ĩ                                       |  |  |
| 107 | X FADER CONTOUR                          | I I          | UX45      | I I I I I I I I I I I I I I I I I I I   |  |  |
| 108 | Pitch Slider                             | 0xEn         | 0xII(LSB) | 0xmm(MSB)                               |  |  |

## Команды приема

|    | Маимонорание                        |         | MIDI команда                                           |          |    | itams            |         | MIDI команда                                           |          |
|----|-------------------------------------|---------|--------------------------------------------------------|----------|----|------------------|---------|--------------------------------------------------------|----------|
|    | ¥каименование                       | Команда | Номер                                                  | Значение |    | items            | Команда | Номер                                                  | Значение |
|    | LED                                 | 0xBn    | ON TRG : 0x4A<br>OFF TRG : 0x4B<br>Blink ON TRG : 0x4C | Ļ        |    | LED              | 0xBn    | ON TRG : 0x4A<br>OFF TRG : 0x4B<br>Blink ON TRG : 0x4C | Ļ        |
| 1  | KEY LOCK                            | 1       | <u>†</u>                                               | 0x08     | 45 | CUE CH4 Dimmer   | 1       | ↑ T                                                    | 0x58     |
| 2  | SYNC                                | t       | t t                                                    | 0x09     | 46 | CF MODE (AUDIO)  | t       | t t                                                    | 0x61     |
| 3  | CUE1                                | t       | t t                                                    | 0x11     | 47 | CF MODE (VIDEO)  | t       | t t                                                    | 0x62     |
| 4  | CUE1 Dimmer                         | t       | t t                                                    | 0x12     | 48 | METER 1 (CH1)    | 1       | t t                                                    | 0x07     |
| 5  | CUE2                                | t       | t t                                                    | 0x13     | 49 | METER 2 (CH1)    | t       | t t                                                    | 0x08     |
| 6  | CUE2 Dimmer                         | t       | t t                                                    | 0x14     | 50 | METER 3 (CH1)    | t       | t t                                                    | 0x09     |
| 7  | CUE3                                | t       | t t                                                    | 0x15     | 51 | METER 4 (CH1)    | 1       | t t                                                    | 0x0A     |
| 8  | CUE3 Dimmer                         | t       | <u>†</u>                                               | 0x16     | 52 | METER 5 (CH1)    | 1       | t t                                                    | 0x0B     |
| 9  | CUE4                                | t       | <u>†</u>                                               | 0x17     | 53 | METER 6 (CH1)    | 1       | t t                                                    | 0x0C     |
| 10 | CUE4 Dimmer                         | t       | <u>†</u>                                               | 0x18     | 54 | METER 7 (CH1)    | 1       | t t                                                    | 0x0D     |
| 11 | SAMP.1                              | t       | <u>†</u>                                               | 0x19     | 55 | METER 8 (CH1)    | 1       | t t                                                    | 0x0E     |
| 12 | SAMP.1 Dimmer                       | t       | <u>†</u>                                               | 0x1A     | 56 | METER 9 (CH1)    | †       | t t                                                    | 0x0F     |
| 13 | SAMP.2                              | t       | <u>†</u>                                               | 0x1B     | 57 | METER PEAK (CH1) | †       | t t                                                    | 0x10     |
| 14 | SAMP.2 Dimmer                       | t       | <u>†</u>                                               | 0x1C     | 58 | METER 1 (CH2)    | †       | t t                                                    | 0x17     |
| 15 | SAMP.3                              | 1       | 1                                                      | 0x1D     | 59 | METER 2 (CH2)    | †       | t t                                                    | 0x18     |
| 16 | SAMP.3 Dimmer                       | 1       | 1                                                      | 0x1F     | 60 | METER 3 (CH2)    | 1       | ↑ (                                                    | 0x19     |
| 17 | SAMP.4                              | † 1     | <u>†</u>                                               | 0x20     | 61 | METER 4 (CH2)    | 1       | t t                                                    | 0x1A     |
| 18 | SAMP.4 Dimmer                       | t       | <u>†</u>                                               | 0x21     | 62 | METER 5 (CH2)    | 1       | ↑ T                                                    | 0x1B     |
| 19 | CUE                                 | t       | <u>†</u>                                               | 0x26     | 63 | METER 6 (CH2)    | 1       | t t                                                    | 0x1C     |
| 20 | PLAY                                | t       | <u>†</u>                                               | 0x27     | 64 | METER 7 (CH2)    | 1       | t t                                                    | 0x1D     |
| 21 | LOOP IN                             | t       | <u>†</u>                                               | 0x24     | 65 | METER 8 (CH2)    | †       | t t                                                    | 0x1E     |
| 22 | LOOP IN Dimmer                      | t       | <u>†</u>                                               | 0x3E     | 66 | METER 9 (CH2)    | †       | t t                                                    | 0x1F     |
| 23 | LOOP OUT                            | t       | 1                                                      | 0x40     | 67 | METER PEAK (CH2) | †       | t t                                                    | 0x20     |
| 24 | LOOP OUT Dimmer                     | t       | 1                                                      | 0x2A     | 68 | METER 1 (CH3)    | †       | t t                                                    | 0x27     |
| 25 | AUTO LOOP                           | t       | 1                                                      | 0x2B     | 69 | METER 2 (CH3)    | †       | t t                                                    | 0x28     |
| 26 | AUTO LOOP Dimmer                    | t       | 1                                                      | 0x53     | 70 | METER 3 (CH3)    | 1       | ↑ (                                                    | 0x29     |
| 27 | FX ON 1                             | t       | <u>†</u>                                               | 0x5A     | 71 | METER 4 (CH3)    | 1       | ↑ (                                                    | 0x2A     |
| 28 | FX ON 2                             | t       | 1                                                      | 0x5B     | 72 | METER 5 (CH3)    | 1       | ↑ T                                                    | 0x2B     |
| 29 | EFX 1 (FX1)                         | t       | 1                                                      | 0x5C     | 73 | METER 6 (CH3)    | 1       | ↑ T                                                    | 0x2C     |
| 30 | EFX 2 (FX1)                         | †       | <b>†</b>                                               | 0x5D     | 74 | METER 7 (CH3)    | 1       | ↑                                                      | 0x2D     |
| 31 | EFX 3 (FX1)                         | †       | <u>†</u>                                               | 0x5E     | 75 | METER 8 (CH3)    | 1       | ↑                                                      | 0x2E     |
| 32 | EFX 4 (FX1)                         | †       | <u>†</u>                                               | 0x5F     | 76 | METER 9 (CH3)    | 1       | ↑ T                                                    | 0x2F     |
| 33 | EFX 1 (FX2)                         | †       | 1                                                      | 0x60     | 77 | METER PEAK (CH3) | 1       | ↑                                                      | 0x30     |
| 34 | EFX 2 (FX2)                         | †       | 1                                                      | 0x61     | 78 | METER 1 (CH4)    | 1       | ↑                                                      | 0x37     |
| 35 | EFX 3 (FX2)                         | †       | 1                                                      | 0x62     | 79 | METER 2 (CH4)    | t       | <u>↑</u>                                               | 0x38     |
| 36 | EFX 4 (FX2)                         | †       | 1                                                      | 0x63     | 80 | METER 3 (CH4)    | 1       | <u>†</u>                                               | 0x39     |
| 37 | ALL SLIDER / VOLUME / FADER REQUEST | †       | 0x4A                                                   | 0x39     | 81 | METER 4 (CH4)    | 1       | <u>†</u>                                               | 0x3A     |
| 38 | CUE CH1                             | t       | ON TRG : 0x50<br>OFF TRG : 0x51                        | 0x45     | 82 | METER 5 (CH4)    | †<br>+  | ↑<br>↑                                                 | 0x3B     |
| 39 | CUE CH1 Dimmer                      | †       | t t                                                    | 0x46     | 84 | METER 7 (CH4)    | 1<br>†  | ↓ · · · · · · · · · · · · · · · · · · ·                | 0x3D     |
| 40 | CUE CH2                             | †       | t t                                                    | 0x4B     | 85 | METER 8 (CH4)    | 1<br>†  | 1<br>+                                                 | 0x3E     |
| 41 | CUE CH2 Dimmer                      | †       | t t                                                    | 0x4C     | 86 | METER 9 (CH4)    | 1<br>†  | 1<br>†                                                 | 0x3E     |
| 42 | CUE CH3                             | t       | t                                                      | 0x51     | 87 | METER PEAK (CH4) | 1<br>†  | 1 1<br>1 1                                             | 0x40     |
| 43 | CUE CH3 Dimmer                      | † t     | t                                                      | 0x52     | 88 | PABAM.1          | 1<br>1  | +<br>+                                                 | 0x63     |
| 44 | CUE CH4                             | † 1     | t                                                      | 0x57     | 89 | PABAM.2          | 1<br>1  | ↓ · · · · · · · · · · · · · · · · · · ·                | 0x64     |
| ·  |                                     |         |                                                        |          |    |                  |         | 1                                                      | 6.601    |

\* n=MIDI CH = 0 – 15

## Прочие функции

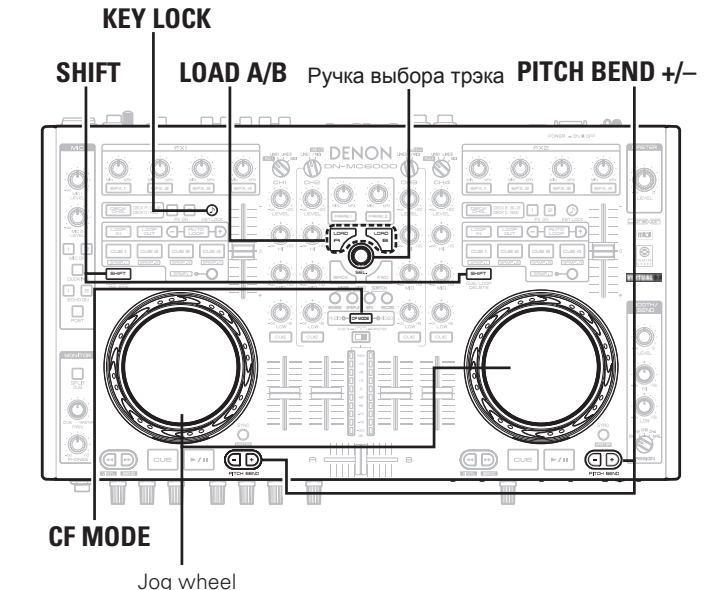

## Функция блокировки фейдера

При включении этой функции, если положение питч-фейдера не согласуется со значением, сохраняемым в памяти прибора во время смены дэки, MIDI команды не отправляются. В этом случае мигает **КЕҮ LOCK**.

При согласовании положения питч-фейдера со значениями, сохраняемыми в памяти прибора, снова отправляются MIDI команды.

• По умолчанию выключена (OFF).

## Включите функцию Fader Lock function

Удерживая SHIFT, нажмите PITCH BEND + для DECK A или B.

Выключите функцию Fader Lock function

Удерживая SHIFT, нажмите PITCH BEND - для DECK A или B.

## Настройка чувствительности сенсора

Прибор может управлять чувствительностью сенсора Jog wheel - 9 шагов (от -4 до 0 и до +4).

• "-4" - минимальная чувствительность, "+4" - максимальная чувствительность.

**1** Удерживайте LOAD A/B и CF MODE и включите питание.

**2** Нажмите CF MODE, и нужный Jog wheel.

**З** Поверните ручку выбора трэка и настройте чувствительность.

Кнопка светится согласно чувствительности.

DECK CHG. Кнопки CUE1 CUE2 CUE3 CUE4 EFX.1 EFX.2 EFX.3 EFX.4 Чувств-ть -4 -3 -1 0 +2 +3 +4 Если настраиваемый Jog wheel на дэке определяет прикосновение, то Job wheel меняется цвет с красного на синий.

Нажмите ручку выбора трэка для запоминания настройки.

**5** Нажмите SHIFT для DECK A или B. Прибор переходит в нормальный режим работы.

22

## Устранение неисправностей

При наличии неполадок проверьте в первую очередь следующее:

- 1. Правильность подключений?
- 2. Работа происходила по инструкции?
- 3. Правильность функционирования внешнего устройства (проигрываетль или процессор эффектов)?

Если ни один из нижеприведенных советов не устраняет неисправность обратитесь в один из сервис-центров, список которых указан на сайте www.d-mpro.com.

| Симптом                | Причина/Решение                                                                                                    | Стр.   |
|------------------------|----------------------------------------------------------------------------------------------------|--------|
| Не включается питание. | <ul> <li>Проверьте соединение сетевой вилки с розеткой, а также<br/>полноту вставки в стеевой разъем прибора.</li> </ul> | 11     |
| Переключатель          | • Проверьте соединение сетевой вилки с розеткой, а также                                                                 | 11     |
| питания включен, а     | полноту вставки в стеевой разъем прибора.                                                                                |        |
| приоор выключен.       |                                                                                                    | 0      |
| нет звука или очень    | • Проверьте подключения всех устроиств.                                                                                  | 9-11   |
| слаоыи звук.           | <ul> <li>установите ручку выоора источника входа на воспроизводящии<br/>прибор</li> </ul>                                | 17     |
|                        | <ul> <li>Включена функция микрофонного дакинга. Установите<br/>переключатель DUCKING в положение "OFF".</li> </ul>       |        |
| Звук искажен           | • Покрутите ручку настройки уровня мастер выхода.                                                                        | 17     |
|                        | • Покрутите ручку настройки уровня входа канала.                                                                         | 17     |
| Прибор работает        | • Проверьте подключения всех устройств.                                                                                  | 9 – 11 |
| неправильно или нет    | • Проверьте правильность настройки громкости на всех                                                                     | 17     |
| звука.                 | подключенных устройствах и в DJ программе на компьютере.                                                                 |        |
|                        | • Согласуйте настройки прибора с соответствующими                                                                        | 18, 19 |
|                        | настройками в DJ программе.                                                                                              | -      |
|                        | • WAV файлы микшируются, если отличаются частота дискретизации                                                           |        |
|                        | и битовое разрешение. В зависимости от используемого                                                                     |        |
|                        | приложения, WAV фаилы, имеющие разные частоты дискретизции                                                               |        |
|                        | и разрешение не могут воспроизводиться одновременно.                                                                     | _      |
| Сигнал выпадает        | • Закройте все другие приложения.                                                                                        | _      |
| или искажается.        | • Когда несколько WAV файлов воспроизводятся одновременно,                                                               | -      |
|                        | звук может выпадать в зависимости от мощности компьютера. В                                                              |        |
|                        | этом случае попробуйте воспроизвести 1 WAV файл.                                                                         |        |
| Тусклая подсветка      | • Работает диммер. Проверьте настройки диммера в компьютере.                                                             | -      |
| кнопок.                |                                                                                                    |        |

## Спецификации

## 🗅 Аудио сигнал

• PHONO inputs

Input impedance: Level: Signal to Noise ratio:

LINE inputs

Input impedance: Level: Signal to Noise ratio: • AUX Input

Input impedance: Level: Signal to Noise ratio: • Equalizer (LINE) Channel EQ Adjustment Range:

• MIC inputs MIC 1:

MIC 2: Input impedance: Level: • Equalizer (MIC/AUX1) Adjustment Range:

• USB audio inputs

 MASTER output Balanced:

> DA converter: Load impedance:

(0 dBu=0.775 Vrms, 0 dBV = 1 Vrms2 Stereo Unbalanced RCA terminal 50 kO -40 dBV(10 mV) Over 87 dB 2 Stereo Unbalanced RCA terminal 10 kO 0 dBV Over 90 dB 2 Stereo Unbalanced RCA terminal 10 kO 0 dBV 90 dB or later 3 Band HI (High Range) : -∞, -90 dB - +10 dB MID (Medium Range) : -∞, -90 dB - +10 dB LOW (Low Range) : -∞, -90 dB - +6 dB 2 Monaural Combo jack (terminal for balanced XLR and balanced 1/4 inch TRS) (1: ground, 2: hot, 3: cold, chip: hot, ring: cold, sleeve: ground) Balanced 1/4 inch TRS terminal 10 kΩ -54 - -34 dBV 3 Band HI (High Range) :-15 - +15 dB MID (Medium Range) :-15 - +15 dB LOW (Low Range) :-15 - +15dB 2 Stereo(4 Monaural) 16 bit. Fs:48 kHz USB B Stereo, balanced XLR terminal (1: Ground, 2: Hot, 3: Cold) 24 bit Over 600 0

## Level:

Frequency response: THD: Crosstalk: Unbalanced: Load impedance: Level: • REC Output

Load impedance: Level: • BOOTH/SEND Output

> Load impedance: Level:

 Headphone output Load impedance: Level:
 USB audio output

Общее USB MIDI I/O:

CH Meter:

MASTER Meter:

CH Fader: Cross Fader:

 Power voltage: AC adapter input: U.S.A. and Canada models: European,U.K. and Asia/ Pacific models: AC adapter output: Power consumption:

Operating temperature: Operating humidity: Storage temperature:

• When RL=10 kΩ 20 Hz - 20 kHz(±0.5 dB) Less than 0.05% Less than -100 dB (1 kHz) Stereo RCA terminal 10 kO 0 dBu (Max + 20dBu) Stereo Unbalanced RCA terminal 1 kO -10dBV (Max +10dBV) Stereo balanced 1/4 inch TRS terminal Over 600 0 + 4 dBu (Max + 24 dBu) When RL=10 kΩ Stereo 40 Ω 100 mW 4 Stereo (8 Monaural) 16 bit. 48 kHz USB B

+ 4 dBu (Max + 24 dBu)

IN:1ch, OUT:1ch MIDI1.0, MIDI Clock USB B PPM 10 Point LED-20 – + 10 dB, Peak PPM 10 Point LED-20 – + 10 dB, Peak 45 mm Slim Type fader 45 mm FLEX Fader (Fader Torque Adjustable) DC12V (the unit)

> AC 120 V, 60 Hz AC 230 V, 50 Hz

DC 12V 3A 24 W (Less than 0.45 W during standby) +5 °C - +35 °C 25 % - 85 %

-20 °C - 60 °C

## 🗅 Размеры

Ширина: Высота: Глубина: Масса:

| 460.0 mm / 18.1"       |
|------------------------|
| 50.0 mm / 2.0"         |
| 255.0 mm / 10.0"       |
| 4.6 kg (10 lbs 2.26 oz |

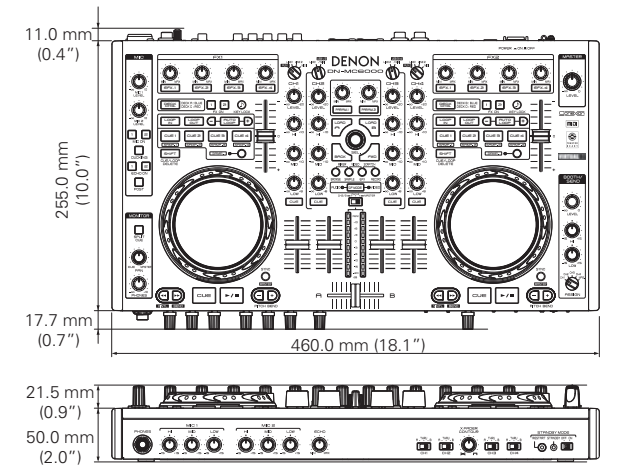

## Монтаж в рэк

482.6 mm (19.0") ŝ 465.0 mm(18.3" Ξ. 11.0 mm (0.4") 5″) 50 0 O 8 0 255.0 mm 78.0 m (7.0") (10.0'')C O - - - - **-**17.7 mm (0.7'')21.5 mm ₾₱¶₼₱¶₼ (0.9") 50.0 mm 2.0 mm 0000 000 0 (2.0") (0.1") 444.0 mm (17.5" 446.6 mm (17.6")

\* Спецификации могут меняться без предупреждения

## Указатель

| A A                 |   |
|---------------------|---|
| АС адаптер11        |   |
| ASIO драйвер 12     | 2 |
| Авто режим ожидания |   |

## @ C

| Cable (кабели)             | .c |
|----------------------------|----|
| Соединения                 | 1  |
| Cross fader (кроссфейдер)1 | 7  |

## 🕼 D

| Ducking (да                                                                                                    | кинг) | ······································ | 17  |
|----------------------------------------------------------------------------------------------------|-------|----------------------------------------|-----|
| Contra de la contra de la contr |       |                                        | • • |

## 🐨 F

## 🕼 H

Headphone monitor (мониторниг в наушниках). 18

| T M                                                                                                    |
|----------------------------------------------------------------------------------------------------|
| MIC         17           MIDI команды         19, 20           MIDI управление         19           MIDI выходы         19 |
| © <b>₽</b>                                                                                                    |
| Power on/off (вкл./выкл. питания) 17                                                                                       |
| r R                                                                                                    |
| Rear panel (задняя панель)····· 8                                                                                          |
| © T                                                                                                    |
| Тор panel ( <b>верхняя панель)</b>                                                                                         |
| © ∎ U                                                                                                    |
| USB сигнал····· 18<br>USB настройки ···· 18                                                                                |
| © V                                                                                                    |
| Virtual DJ                                                                                                    |

## Системная диаграмма

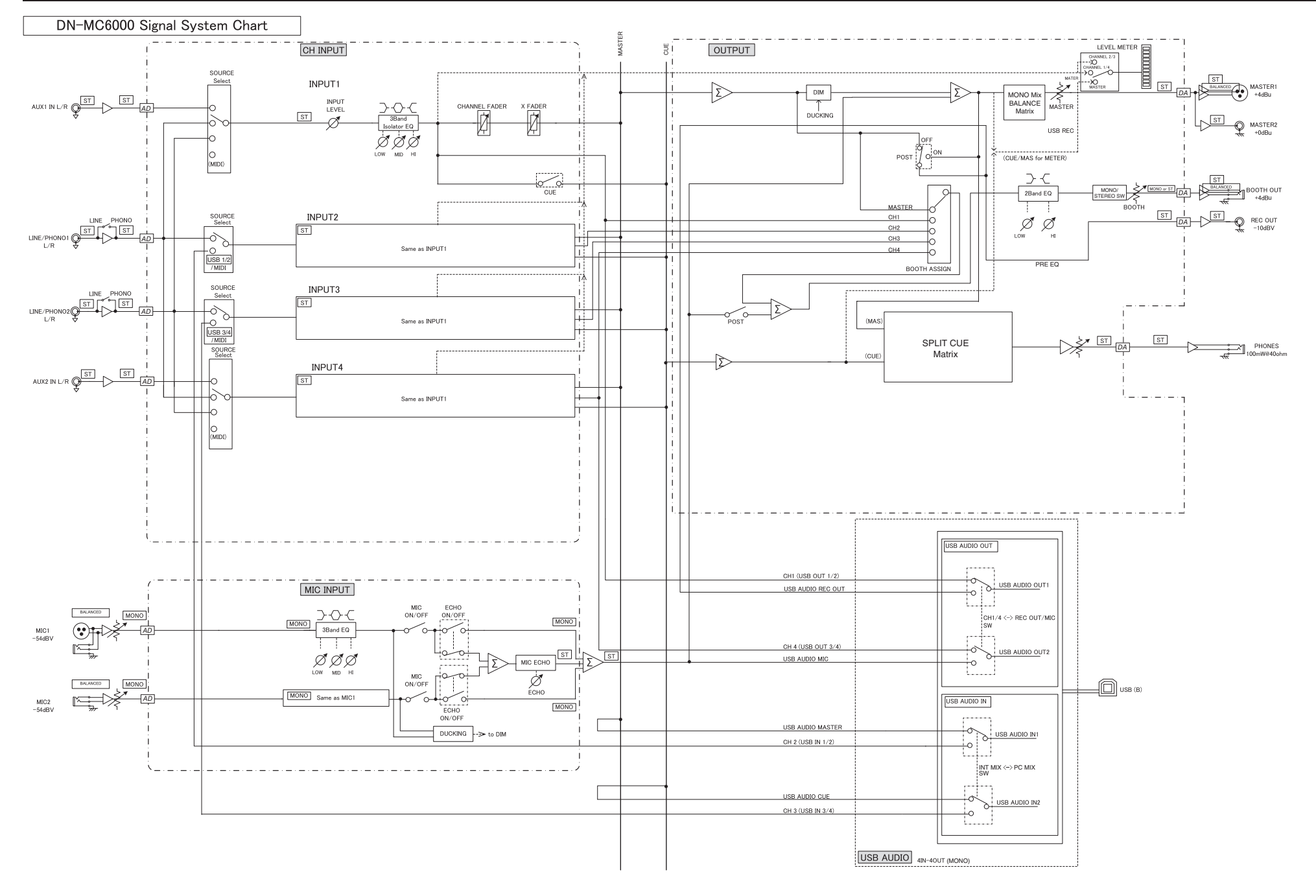